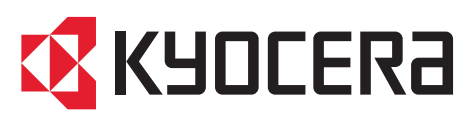

**kyoceradocumentsolutions.com** https://ladrm.ru

г. Москва, ул. Дорогобужская, д. 14 стр. 12. оф. 214

# First Steps Quick Guide

ECOSYS MA6000ifx ECOSYS MA4500ifx ECOSYS MA5500ifx ECOSYS MA4500ix

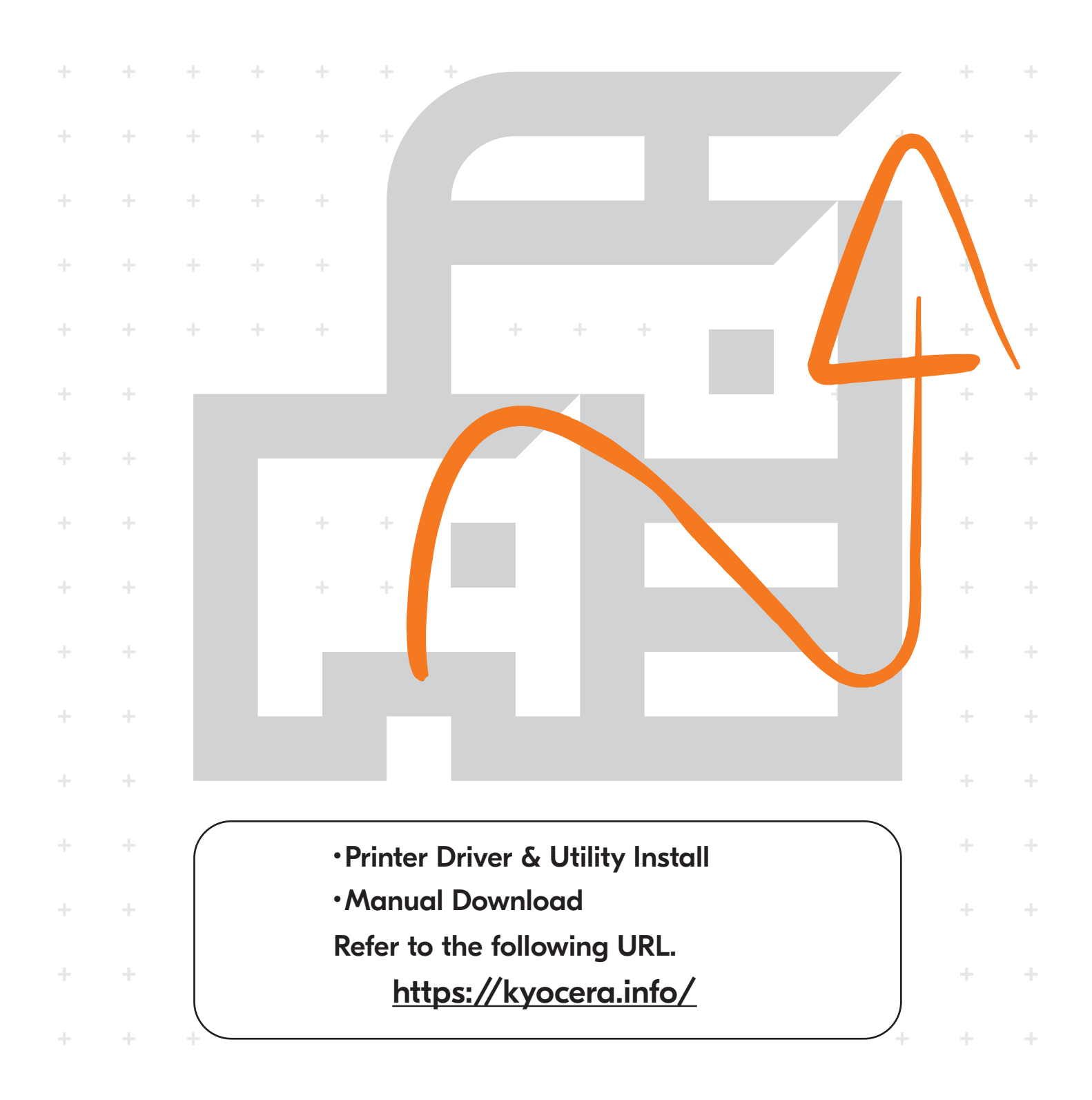

| A Login                                                                                                    |                                                                                                    |
|----------------------------------------------------------------------------------------------------|----------------------------------------------------------------------------------------------------|
| Cancel Keyboard Login Enter login user name and password.                                                                                 | (EN) If this screen is displayed during operations, enter following login user name and password.                                                    |
| Login to Local<br>Login User<br>Vare<br>Password ****<br>Other Login Wi-Fi Direct Check Counter                                           | Login User Name:<br>A ECOSYS MA6000ifx- 6000<br>ECOSYS MA5500ifx- 5500<br>ECOSYS MA4500ifx- 4500<br>ECOSYS MA4500ix - 4500<br>ECOSYS MA4500ix - 4500 |
| Si us apareix aquesta pantalla, introduïu el nom d'inici de sessió i la contrasenya següents.                                             | NL Als dit scherm verschijnt tijdens de bediening, de volgende aanmeldingsgebruikersnaam en wachtwoord invoeren.                                     |
| Nom inici sessió: A Contrasenya: B                                                                                                    | Aanmeld.gebr.nm: A Aanmeld.wachtw.: B                                                                                                    |
| CS Zobrazí-li se během nějaké operace tato obrazov-<br>ka, zadejte následující přihlašovací uživatelské<br>jméno a heslo.                 | • NO Hvis denne skjermen vises under bruk, oppgi følgende brukernavn og passord.                                                                     |
| Přihl.uživ.jméno: A Přihl. Heslo: B                                                                                                    | Pålogg.brukernvn: A Passord: B                                                                                                    |
| (DA) Hvis dette skærmbillede vises under betjeningen, vælg da følgende brugernavn og adgangskode og log på.                               | PL Jeżeli ten ekran zostanie wyświetlony w czasie wykonywania czynności, wprowadź następującą nazwę użytkownika i hasło logowania.                   |
| Login brugernavn: A Login adg.kode: B                                                                                                    | Nazwa logowania: A Hasło logowania: B                                                                                                    |
| <b>DE</b> Erscheint diese Anzeige während der Bedienung, geben Sie folgenden Login-Benutzernamen und folgendes Passwort ein.              | (TBR) Se esta tela for exibida durante operações, insira o seguinte login de usuário e senha.                                                        |
| Login-Name: A Login-Passwort: B                                                                                                    | Usuário login: A Senha de login: B                                                                                                    |
| Eάν εμφανιστεί αυτή η οθόνη κατά τη διάρκεια<br>λειτουργίας, επιλέξτε το παρακάτω όνομα χρήστη<br>και κωδικό πρόσβασης για να συνδεθείτε. | Se este ecrã for exibido durante as operações,<br>introduza o seguinte nome de utilizador e pala-<br>vra-passe.                                      |
| Σύνδ./Όν. Χρήστη: Α Κωδ.Πρόσβ.Σύνδ.: Β                                                                                                    | N.Util.Iníc.Ses.: A P.pass.Iníc.Ses.: B                                                                                                    |
| ES Si aparece esta pantalla durante las operaciones, introduzca el siguiente nombre de usuario de inicio de sesión y contraseña.          | RO<br>Dacă acest ecran se afişează în timpul operați-<br>unilor, introduceți numele de utilizator şi parola<br>următoare pentru conectare.           |
| Nom. us. in. ses: A Contr. in. ses.: B                                                                                                    | Nume utilizator: A Parolă Conectare: B                                                                                                    |
| FI Jos tämä näyttö tulee käytön aikana, syötä seuraava käyttäjänimi ja salasana.                                                          | Eсли такой экран отображается во время<br>работы, введите следующее имя пользователя<br>и пароль.                                                    |
| Kirj. Käytt.nimi: A Kirj. salasana: B                                                                                                    | Имя польз. д/вх.: А Пароль при входе: В                                                                                                    |
| <b>FR</b> Si cet écran s'affiche pendant les opérations, entrer le nom d'utilisateur et le mot de passe de connexion suivants.            | SV Om denna skärm visas under användning, ange följande användarnamn och lösenord för inloggning.                                                    |
| Login nom utilis: A Login mot passe: B                                                                                                    | Användarnamn: A Inloggn.lösenord: B                                                                                                    |
| HU Ha ez a képernyő jelenik meg a műveletek közben, adja meg az alábbi bejelentkezési felhasználónevet és jelszót.                        | CR Çalışma sırasında bu ekran görüntülenirse, aşağıdaki kullanıcı adını ve parolayı girin.                                                           |
| Bej. Felh. név: A Bej. jelszó: B                                                                                                    | O. Açma Kul. Adı: A O. Açma Parolası: B                                                                                                    |
| (IT) Se durante la procedura viene visualizzata<br>questa schermata, immettere i seguenti nome<br>utente e password di login.             | في حالة عرض هذه الشائشة أثناء التشغيل، أدخل اسم تسجيل الدخول وكلمة المرور التاليين.                                                                  |
| Nome uten. login: A Password login: B                                                                                                    | كلمة مرور الدخول : A اسم الدخول : B                                                                                                    |
|                                                                                                    |                                                                                                    |

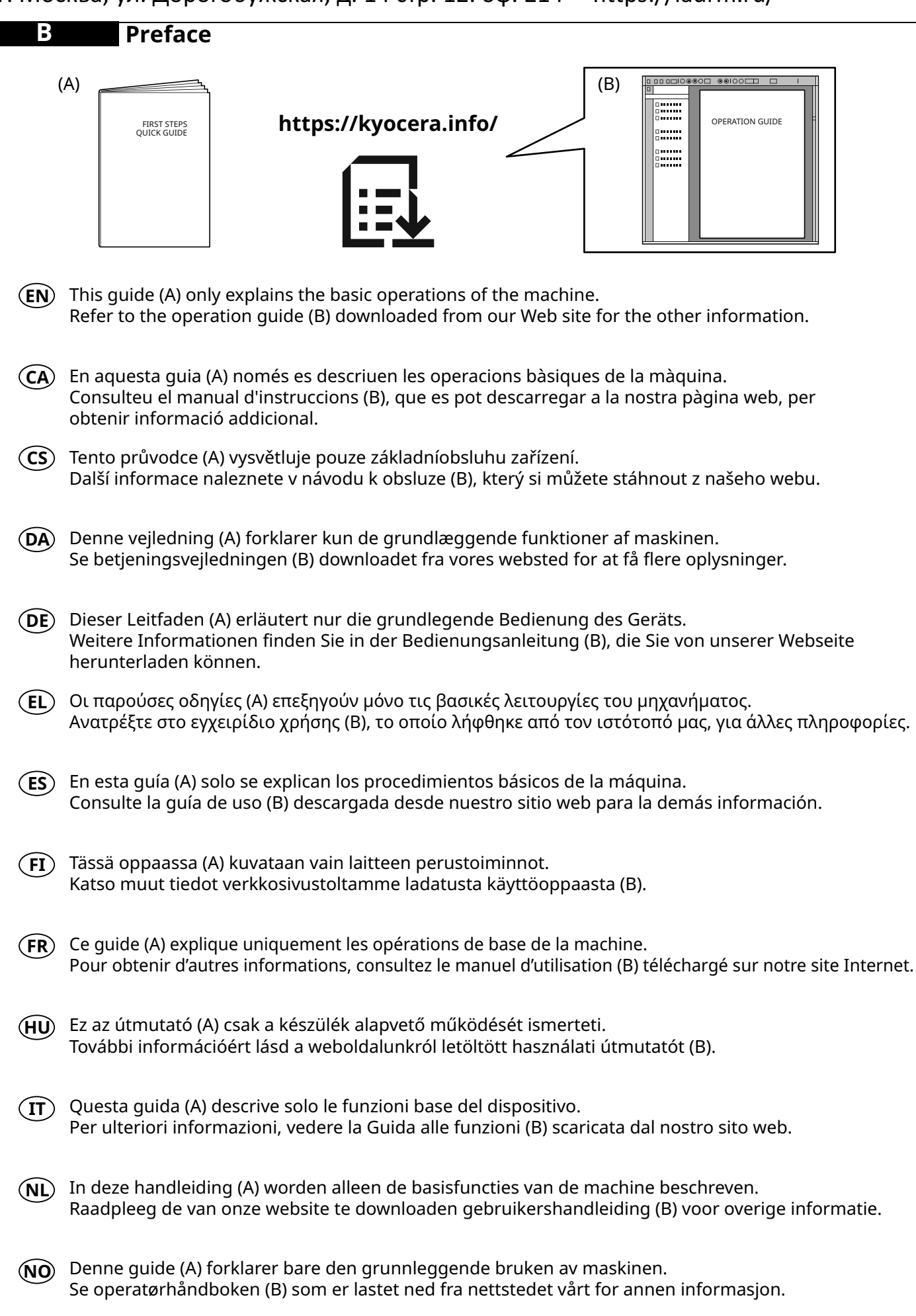

| PL      | Niniejszy podręcznik (A) objaśnia jedynie podstawowe sposoby używania urządzenia.<br>W celu uzyskania dalszych informacji należy odnieść się do podręcznika obsługi (B) pobranego z naszej<br>witryny. |
|---------|----------------------------------------------------------------------------------------------------|
| (PT-BR) | Este guia (A) somente explica as operações básicas da máquina.<br>Consulte o guia de operação (B) baixado do nosso site para outras informações.                                                       |
| PT-PT   | Este guia (A) explica apenas as operações básicas da máquina.<br>Para mais informações, consulte o guia de uso (B) transferido do nosso site.                                                          |
| RO      | Acest ghid (A) explică doar operațiunile de bază ale aparatului.<br>Consultați ghidul de operare (B) descărcat de pe site-ul nostru web pentru alte informații.                                        |
| RU      | В данном руководстве (А) описаны только основные операции с устройством.<br>Дополнительную информацию см. в руководстве по эксплуатации (В), скачанном с нашего<br>веб-сайта.                          |
| SV      | I den här guiden (A) förklaras endast maskinens grundfunktioner.<br>Se den nedladdade bruksanvisningen (B) från vår webbplats för övrig information.                                                   |
| TR      | Bu kılavuz (A) sadece makinenin temel işlemlerini açıklar.<br>Diğer bilgiler için Web sitemizden indirilen Çalıştırma Kılavuzuna (B) bakın.                                                            |
| AR      | هذا الدليل (A) يشرح فقط عمليات تشغيل الجهاز الأساسية.                                                                                                    |

هذا الدليل (A) يشرح فقط عمليات تشغيل الجهاز الأساسية. راجع دليل التشغيل (B) الذي تم تنزيله من موقع الويب الخاص بنا للاطلاع على مزيد من المعلومات.

## Unpacking

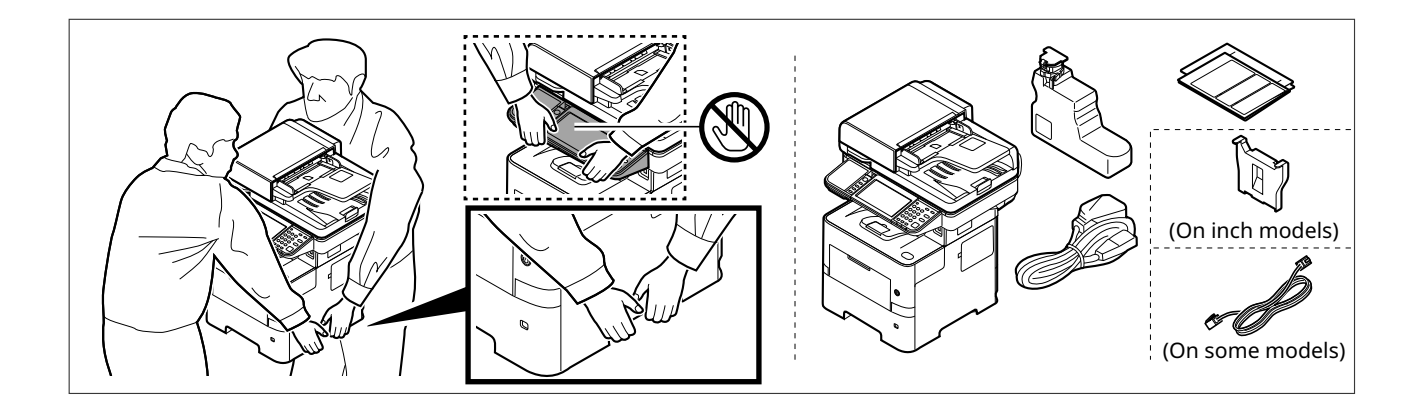

- (EN) The included components differ depending on the countries or regions.
- (CA) Els components que s'hi inclouen poden variar en funció dels països o de les regions.
- **(CS)** Přiložené součásti se mohou lišit v závislosti na zemích nebo oblastech.
- (DA) De medfølgende komponenter varierer afhængigt af land eller region.
- (**DE**) Je nach Land oder Region sind im Lieferumfang andere Komponenten enthalten.
- (**EL**) Τα εξαρτήματα που περιλαμβάνονται ενδέχεται να διαφέρουν ανάλογα με τη χώρα ή την περιοχή.
- **(ES)** Los componentes facilitados varían en función de los países o regiones.
- (FI) Pakkaukseen kuuluvat osat vaihtelevat maan ja alueen mukaan.
- (**FR**) Les composants inclus varient en fonction des pays ou régions.
- (HU) A mellékelt alkatrészek országtól vagy régiótól függően változók.
- $(\mathbf{IT})~$  I componenti inclusi sono differenti a seconda del paese o della zona geografica.
- (NL) De meegeleverde onderdelen verschillen volgens het land of de regio.
- (NO) De medfølgende komponentene varierer avhengig av land eller region.
- (PL) Dołączone do urządzenia wyposażenie może różnić się w zależności od kraju lub regionu.
- (PT-BR) Os componentes incluídos variam conforme os países ou as regiões.
- (PT-PT) Os componentes incluídos variam consoante os países ou regiões.
- (**RO**) Componentele incluse diferă în funcție de țară sau regiune.
- (RU) Комплектация компонентами зависит от страны или региона.
- (SV) De medföljande komponenterna varierar i olika länder och regioner.
- (TR) Ürünle birlikte verilen parçalar ülkeye veya bölgeye göre değişir.
- (AR)

تختلف المكونات المضمنة باختلاف البلاد أو المناطق.

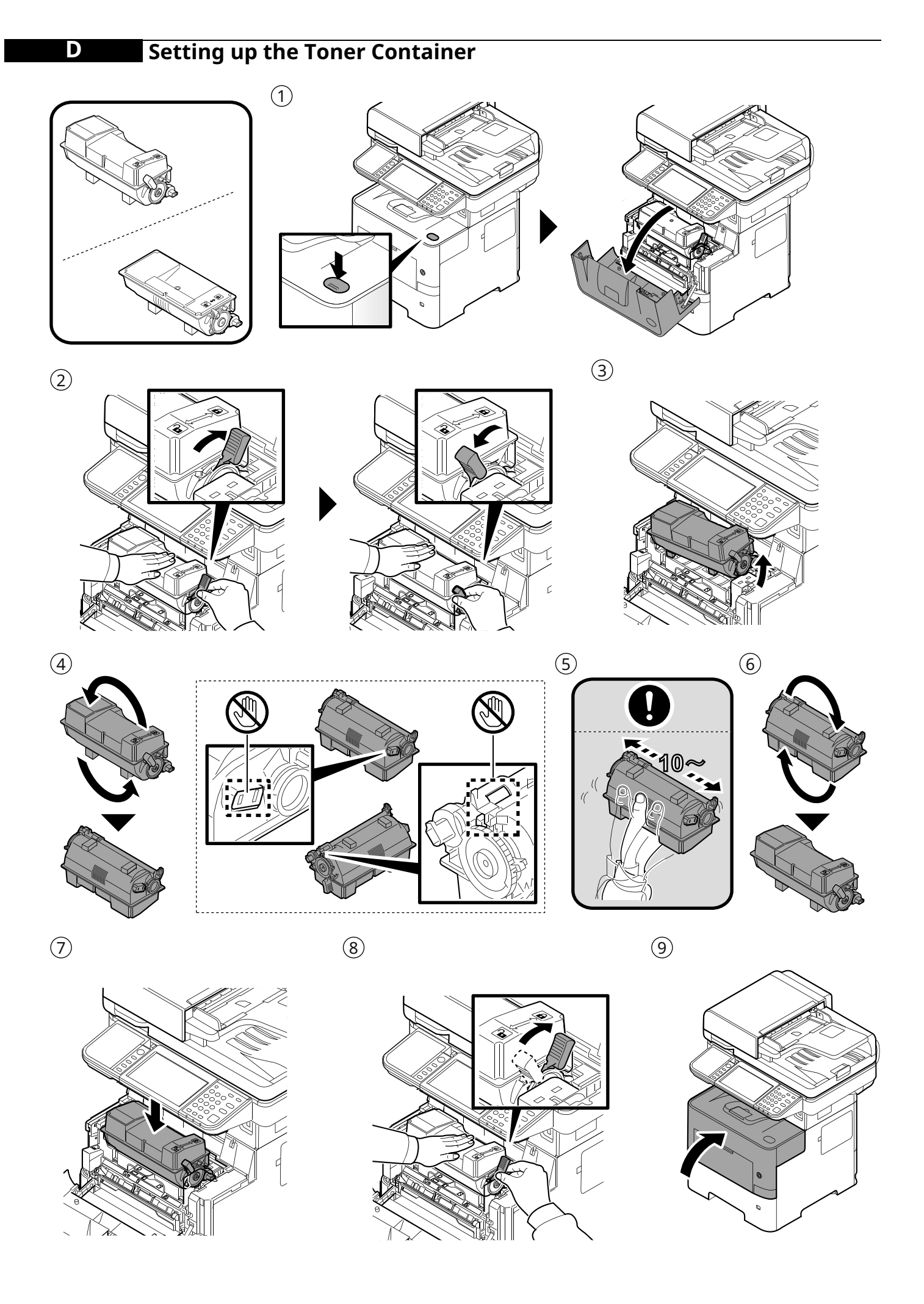

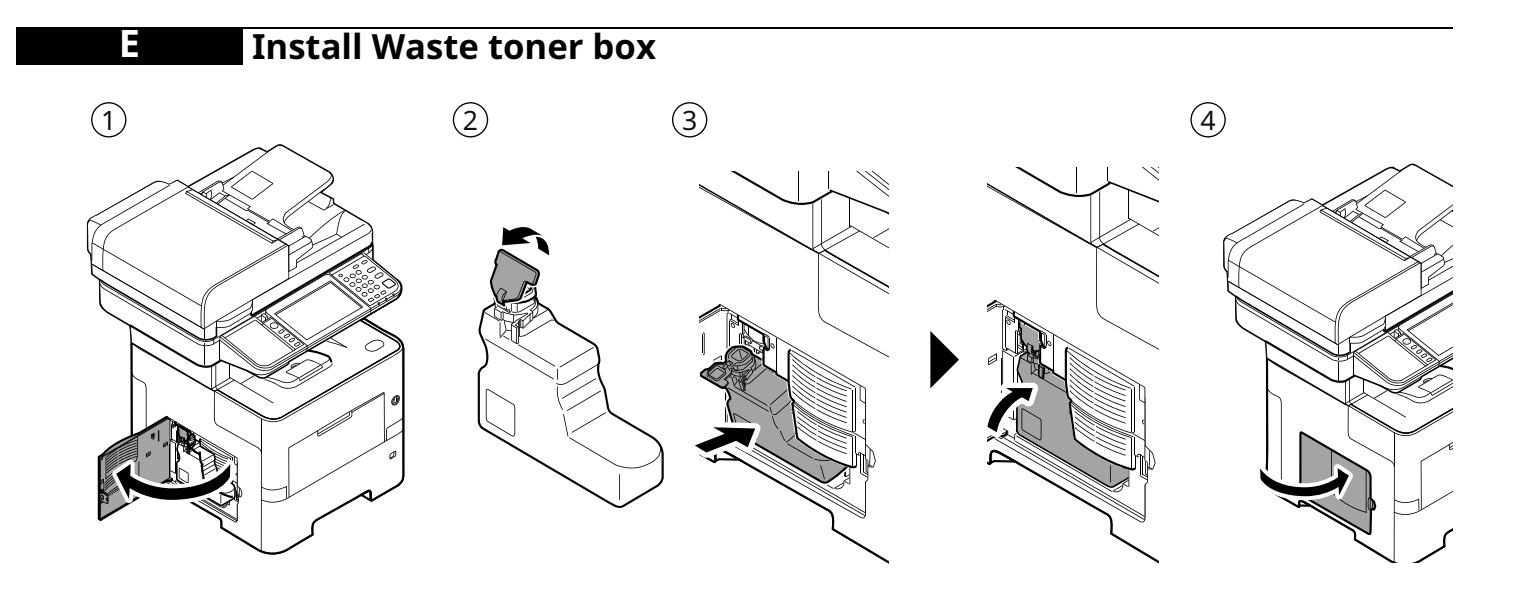

**Connect Cable** 

Network

F

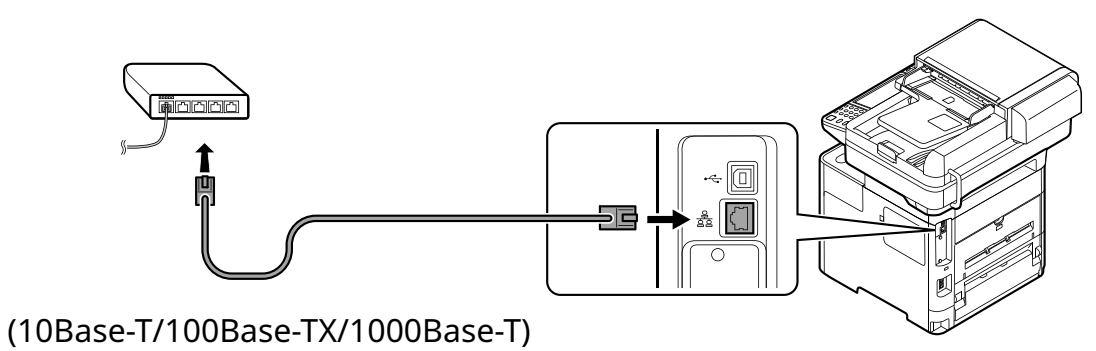

USB

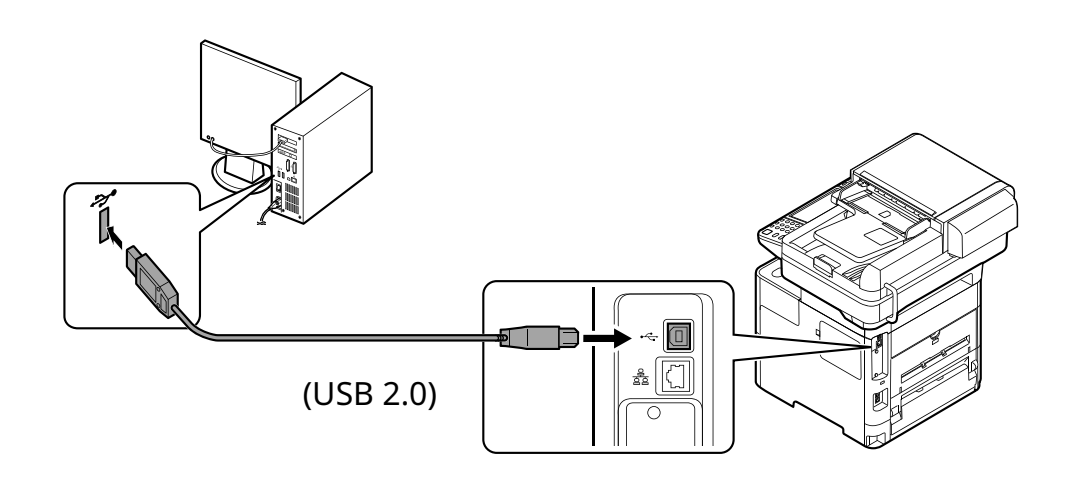

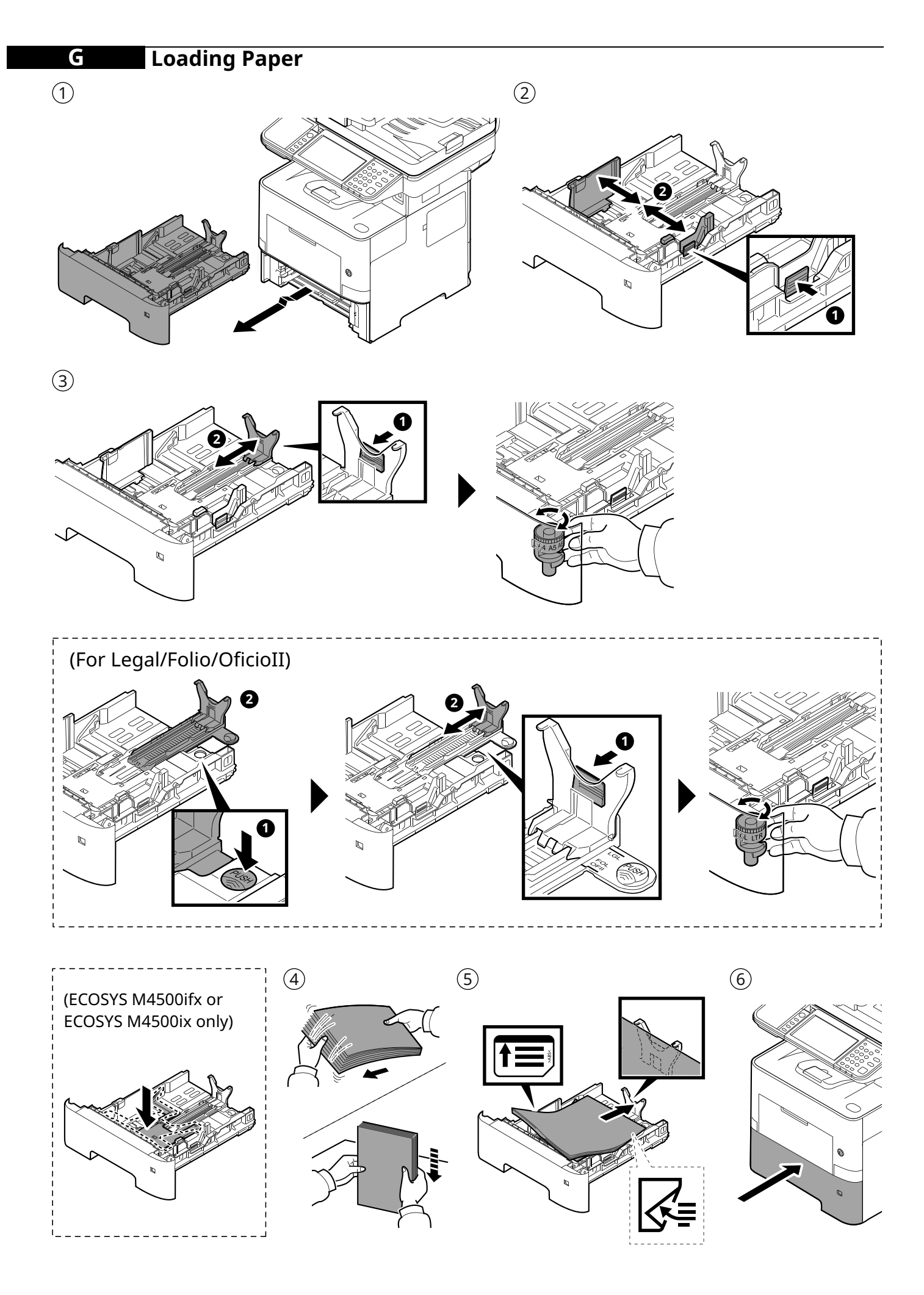

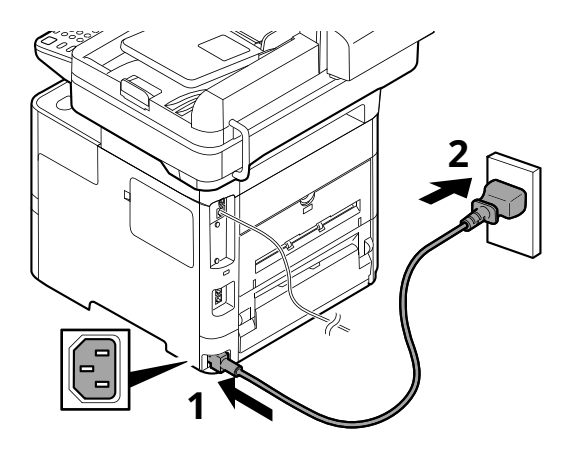

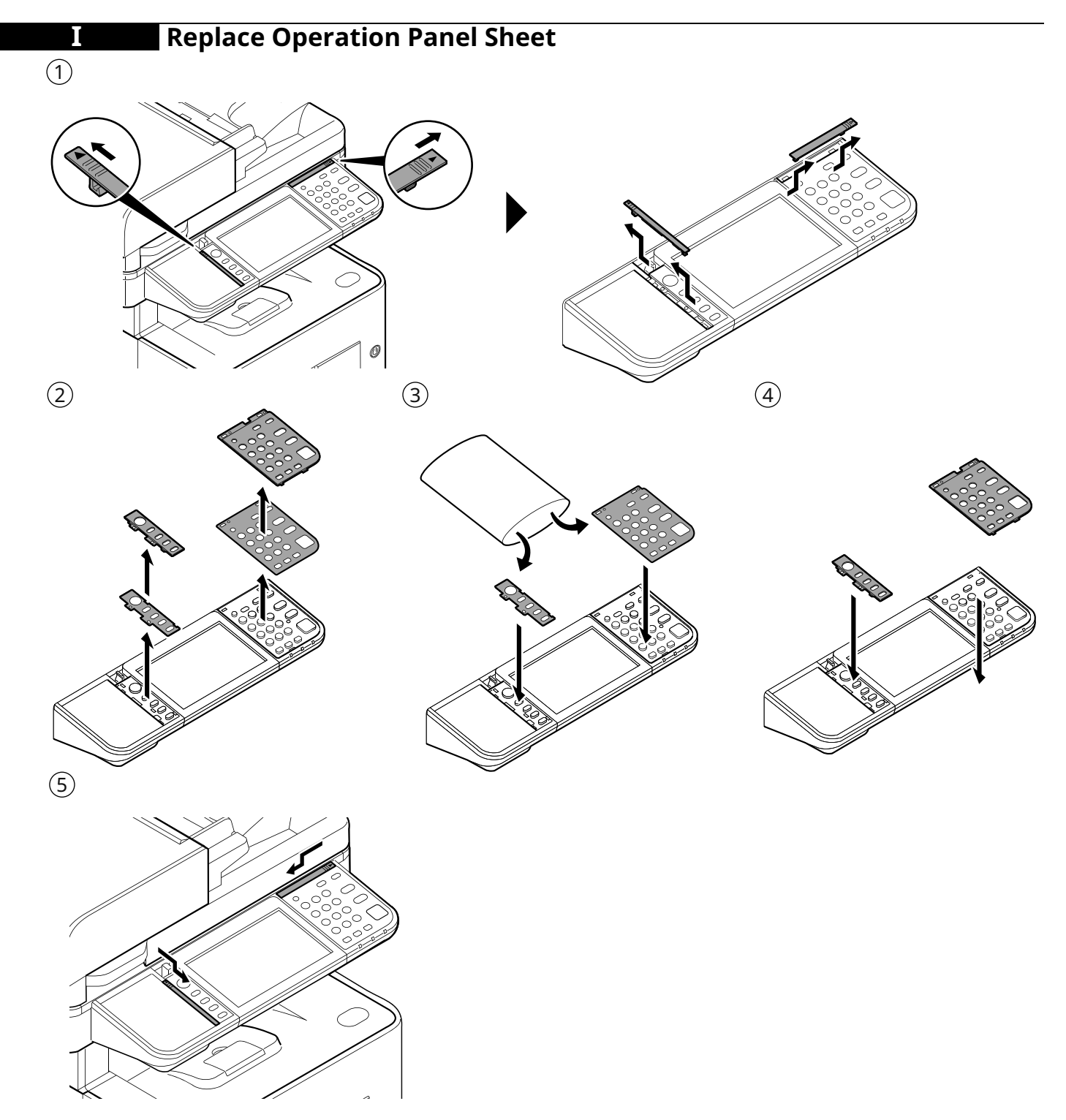

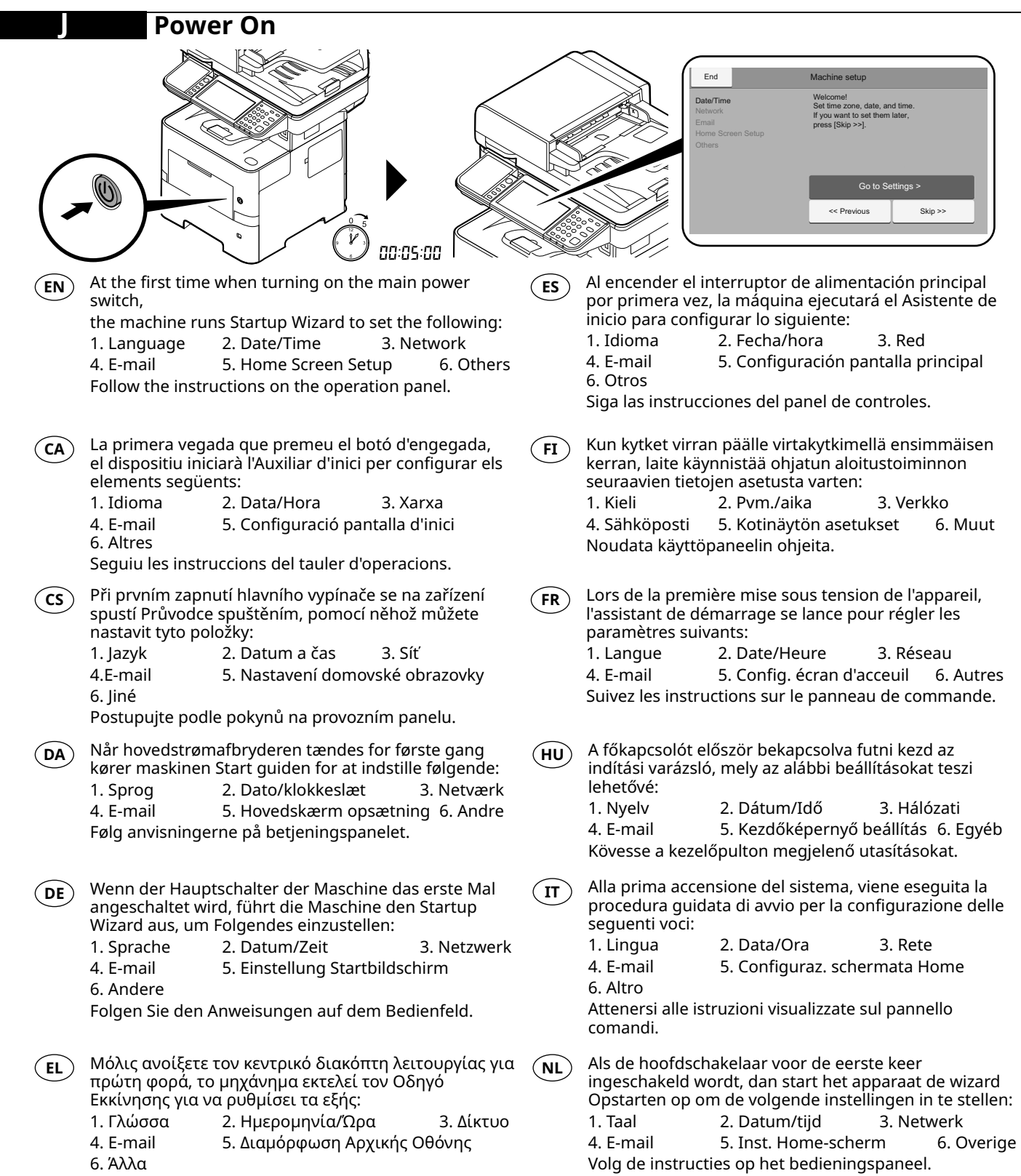

Ακολουθήστε τις οδηγίες που εμφανίζονται στον πίνακα λειτουργίας.

- Første gang strømbryteren slås på, starter maskinen При первом включении главного выключателя (RU) (NO) Startup Wizard for innstilling av følgende: аппарат запускает мастер начальной настройки для установки следующих параметров: 1. Språk 2. Dato/klokke 3. Nettverk 4. E-mail 6. Annet 1. Язык 2. Дата/время 3. Сетевой 5. Hjemskjerm oppsett 4. E-mail 5. Настройка дом. страницы Følg veiledningen på betjeningspanelet. 6. Другие Выполните инструкции на панели управления. När maskinen startas för första gången med huvud-Przy pierwszym uruchomieniu, po naciśnięciu głównego (SV) PL włącznika zasilania uruchomi się Przewodnik instalacji, strömbrytaren kör den startguiden för att ställa in który pozwoli ustawić następujące funkcje: följande: 1. Språk 3. Sieć 1. Język 2. Data/czas 2. Datum/tid 3. Nätverk 4. E-mail 5. Konfiguracja ekranu Początek 4. E-mail 5. Konfiguration av startskärm 6. Övriga 6. Inne Följ instruktionerna som anges på kontrollpanelen. Wykonuj instrukcje z panelu operacyjnego. Ana güç düğmesi ilk defa açıldığında, cihaz aşağıdakil-Na primeira vez que você liga a chave de energia (PT-BR) (TR) principal, a máquina executa o Assistente para a eri ayarlamak için Başlangıç Sihirbazını çalıştırır: Inicialização para definir os seguintes: 1. Dil 2. Tarih/Saat 3. Ağ 1. Idioma 2. Data/hora 3. Rede 4. E-postat 5. Ana Ekran Kurulumu 6. Diğer 5. Definições página inicial 4. E-mail İşletim panosundaki talimatları izleyin. 6. Outros Siga as instruções no painel de operação. Quando ligar o interruptor de alimentação principal عند تشغيل مفتاح الطاقة الرئيسي للمرة الأولى، يقوم الجهاز بتشغيل معالج بدء (PT-PT) (AR) pela primeira vez, a máquina executa o Assistente de التشغيل لإعداد ما يلي: Arranque para definir o seguinte: 3. شبكة 2. التاريخ/الوقت 1. اللغة 1. Idioma 2. Data/Hora 3. Rede 6. أخرى 5. إعداد الشاشة الرئيسية ب إلكتروني 4. E-mail 5. Configuração do Ecrã Inicial اتبع التعليمات الموجودة على لوحة التشغيل. 6. Outros Siga as instruções no painel de funcionamento.
- Prima dată când porniți alimentarea cu energie, echipamentul execută Expertul de configurare pentru a seta următoarele:
   1. Limbă
   2. Dată/Oră
   3. Rețea

4. E-mail 5. Configurare ecran Acasă 6. Altele Urmați instrucțiunile de pa panoul de utilizare.

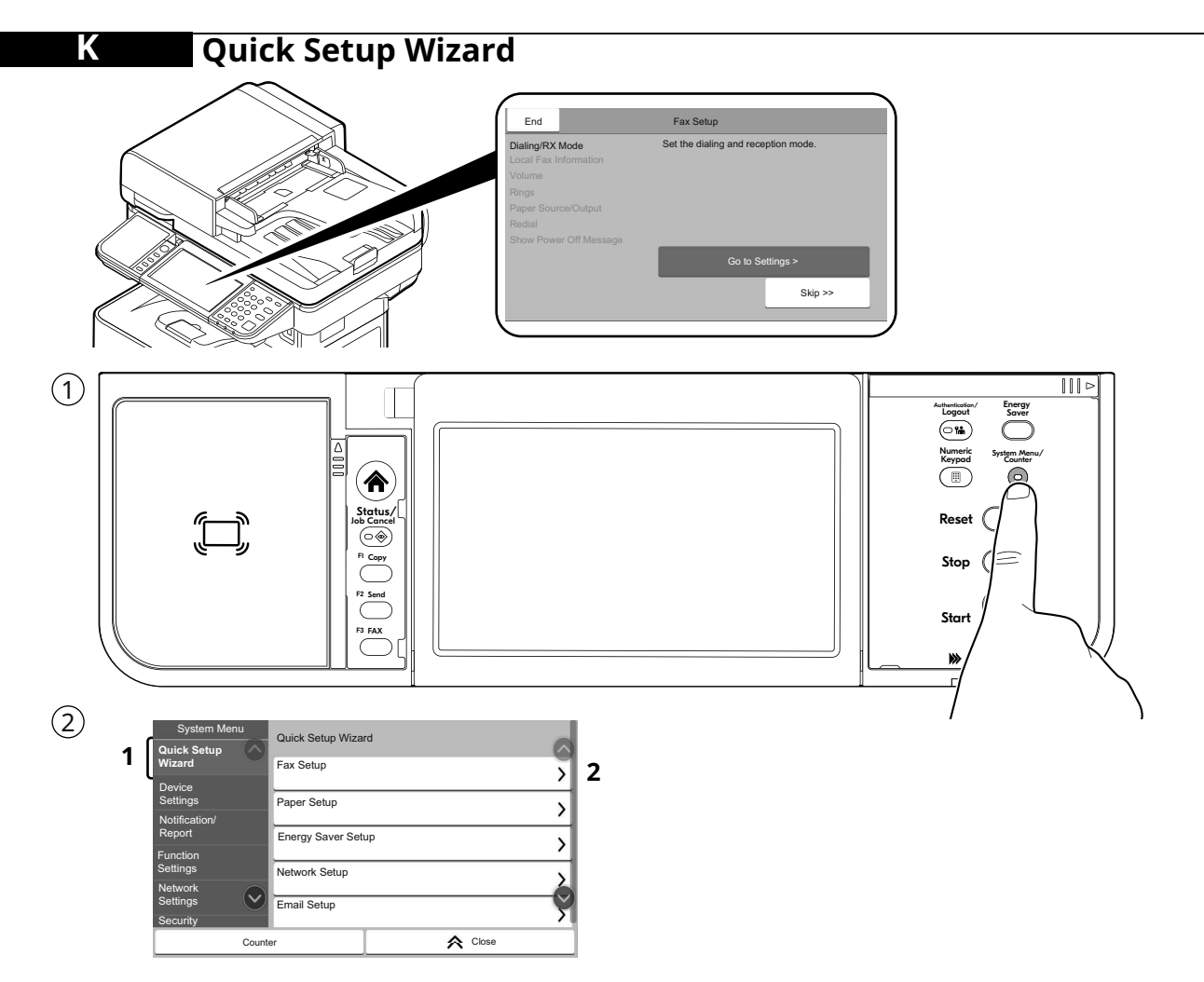

- **EN** The machine provides Quick Setup Wizard in System Menu to set the following as necessary:
  - 1. FAX Setup (ECOSYS MA6000ifx/ECOSYS MA5500ifx/ ECOSYS MA4500ifx)
  - 2. Paper Setup
  - 3. Energy Saver Setup
  - 4. Network Setup
  - 5. Email Setup
  - 6. Security Setup

Follow the instructions on the operation panel.

CA El dispositiu inclou un Auxiliar de configuració ràpida al Menú del sistema per configurar les opcions següents segons calgui:

- 1. Configuració del FAX
- (ECOŠYS MA6000ifx/ECOSYS MA5500ifx /ECOSYS MA4500ifx)
- 2. Configuració del paper
- 3. Configuració de l'estalvi d'energia
- 4. Configuració de xarxa
- 5. Configuració de correu electrònic
- 6. Configuració de seguretat

Seguiu les instruccions del tauler d'operacions.

- CS V systémové nabídce zařízení je k dispozici průvodce rychlým nastavením, pomocí kterého můžete následující nastavit dle potřeby:
  - Žádný (ECOSYS MA6000ifx/ECOSYS MA5500ifx /ECOSYS MA4500ifx)
  - 2. Nastavení papíru
  - 3. Nastavení spořiče energie
  - 4. Nastavení sítě
  - 5. Nastavení e-mailu
  - 6. Nastavení zabezpečení

Postupujte podle pokynů na provozním panelu.

- DA Maskinen tilbyder guide til hurtig opsætning i systemmenuen for at indstille følgende som nødvendigt:
  - 1. Faxopsætning
    - (ECOSYS MA6000ifx/ECOSYS MA5500ifx /ECOSYS MA4500ifx)
  - 2. Papiropsætning
  - 3. Opsætning af energisparetilstand
  - 4. Netværksopsætning
  - 5. E-mail-opsætning
  - 6. Sikkerhedsopsætning

Følg anvisningerne på betjeningspanelet.

- **(DE)** Das Gerät verfügt im Systemmenü über einen Schnelleinstellung Assistenten, um bei Bedarf folgende Einstellungen vorzunehmen:
  - 1. Fax Einstellung
    - (ECOSYS MA6000ifx/ECOSYS MA5500ifx /ECOSYS MA4500ifx)
  - 2. Papier Einstellung
  - 3. Energie sparen Einstellung
  - 4. Netzwerk-Einstellungen
  - 5. E-Mail-Setup
  - 6. Sicherheitseinrichtung

Folgen Sie den Anweisungen auf dem Bedienfeld.

**EL** Το μηχάνημα παρέχει έναν Οδηγό Ταχείας

Διαμόρφωσης στο Μενού Συστήματος για τη ρύθμιση των παρακάτω όπως απαιτείται:

- 1. Ρύθμιση ΦΑΞ
  - (ECOSYS MA6000ifx/ECOSYS MA5500ifx /ECOSYS MA4500ifx)
- 2. Ρύθμιση Χαρτιού
- 3. Ρύθμιση Λειτουργίας Εξοικονόμησης Ενέργειας
- 4. Ρυθμίσεις Δικτύου
- 5. Ρυθμίσεις Email
- 6. Εγκατάσταση Ασφαλείας

Ακολουθήστε τις οδηγίες που εμφανίζονται στον πίνακα λειτουργίας.

**ES** La máquina dispone de un Asistente de configuración rápida en el Menú Sistema que permite configurar lo siguiente según sea necesario:

- 1. Configuración de fax
  - (ECOSYS MA6000ifx/ECOSYS MA5500ifx/ ECOSYS MA4500ifx)
- 2. Configuración de papel
- 3. Configuración de ahorro de energía
- 4. Configuración de red
- 5. Configuración de e-mail
- 6. Configuración de seguridad
- Siga las instrucciones del panel de controles.
- **FI** Koneen mukana toimitetaan järjestelmävalikossa ohjattu pika-asetusohjelma seuraavien asetukseen tarvittaessa:
  - 1. Faksin asennus
    - (ECOSYS MA6000ifx/ECOSYS MA5500ifx/ ECOSYS MA4500ifx)
  - 2. Paperin asennus
  - 3. Virransäästön asennus
  - 4. Verkkoasetus
  - 5. Sähköpostiasetukset
  - 6. Suojauksen asetus
  - Noudata käyttöpaneelin ohjeita.

**FR** La machine fournit un Assistant configuration rapide (PT-BR) dans le menu système pour configurer les éléments suivants si nécessaire :

- 1. Configuration du fax
  - (ECOSYS MA6000ifx/ECOSYS MA5500ifx/ ECOSYS MA4500ifx)
- 2. Configuration du papier
- 3. Configuration de l'économie d'énergie
- 4. Configuration réseau
- 5. Configuration e-mail
- 6. Configuration de sécurité

Suivez les instructions sur le panneau de commande.

- (HU) A készülék Rendszermenüjében található Gyorsbeállítás varázsló segítségével az alábbiak
  - állíthatók be: 1. FAX beállítás
    - (ECOSYS MA6000ifx/ECOSYS MA5500ifx/ ECOSYS MA4500ifx)
    - 2. Papír beállítás
    - 3. Energiatakarékosság beállítása
    - 4. Hálózat beállítása
    - 5. E-mail beállítás
    - 6. Biztonsági beállítás

Kövesse a kezelőpulton megjelenő utasításokat.

- (IT) La macchina offre una Procedura guidata di configurazione rapida nel Menu Sistema per la configurazione delle seguenti voci:
  - 1. Impostazione FAX
    - (ECOSYS MA6000ifx/ECOSYS MA5500ifx/ ECOSYS MA4500ifx)
  - 2. Impostazione carta
  - 3. Impostazione modalità di risparmio energia.
  - 4. Configurazione della rete
  - 5. Impostazione e-mail
  - 6. Configurazione rapida protezione

Attenersi alle istruzioni visualizzate sul pannello comandi.

- NL Het apparaat heeft een Versnelde installatie-wizard in het Systeemmenu om het volgende in te stellen:
  - 1. FAX setup
    - (ECOSYS MA6000ifx/ECOSYS MA5500ifx/ ECOSYS MA4500ifx)
  - 2. Papier setup
  - 3. Energiebesparing setup
  - 4. Netwerkconfiguratie
  - 5. E-mail instellen
  - 6. Beveiligingsinstelling
  - Volg de instructies op het bedieningspaneel.

- NO Maskinen gir en hurtigoppsettveiviser i systemmenyen for å stille inn følgende:
  - 1. Faksoppsett
    - (ECOSYS MA6000ifx/ECOSYS MA5500ifx/ ECOSYS MA4500ifx)
    - 2. Papiroppsett
    - 3. Strømsparingoppsett
    - 4. Nettverksoppsett
    - 5. E-post oppsett
    - 6. Oppsett av sikkerhet
  - Følg veiledningen på betjeningspanelet.
- (PL) W Menu systemu dostępne jest polecenie Kreator szybkiej konfiguracji, które pozwala skonfigurować w razie potrzeby następujące ustawienia:
  - 1. Konfiguracja FAKSU
    - (ECOSYS MA6000ifx/ECOSYS MA5500ifx/ ECOSYS MA4500ifx)
  - 2. Konfiguracja papieru
  - 3. Konfiguracja oszczędzania energii
  - 4. Konfiguracja sieci
  - 5. Konfiguracja e-mail
  - 6. Ustawienia zabezpieczeń

Wykonuj instrukcje z panelu operacyjnego.

A máquina oferece o Assistente de Configuração Rápida no Menu do Sistema para definir o seguinte, conforme necessário:

- 1. Configuração de FAX
  - (ECOSYS MA6000ifx/ECOSYS MA5500ifx/ ECOSYS MA4500ifx)
- 2. Configuração do papel
- 3. Configuração de economia de energia
- 4. Configuração de rede
- 5. Configuração de e-mail
- 6. Configuração de Segurança

Siga as instruções no painel de operação.

- (PT.PT) A máquina disponibiliza o Assistente de Configuração Rápida no Menu de Sistema para configurar o seguinte, conforme necessidade:
  - 1. Configuração de FAX
    - (ECOSYS MA6000ifx/ECOSYS MA5500ifx/ ECOSYS MA4500ifx)
  - 2. Configuração de papel
  - 3. Configuração de Poupança de Energia
  - 4. Configuração de Rede
  - 5. Configuração de e-mail
  - 6. Configuração de segurança

Siga as instruções no painel de funcionamento.

- Aparatul oferă un Expert de configurare rapidă în meniul de sistem pentru configurarea următoarelor după necesități:
  - 1. Configurare fax
    - (ECOSYS MA6000ifx/ECOSYS MA5500ifx/ ECOSYS MA4500ifx)
    - 2. Configurare hârtie
    - 3. Configurare economie energie
  - 4. Configurare rețea
  - 5. Configurare e-mail

1. Настройка факса

Настройка бумаги

Настройка сети

13

ECOSYS MA4500ifx)

5. Настройка эл. почты

6. Настройка безопасности

- 6. Configurare securitate
- Urmați instrucțiunile de pe panoul de utilizare.
- **RU** В аппарате предусмотрен мастер быстрой установки в системном меню для настройки по

Настройка энергосбережения

мере необходимости следующих параметров:

(ECOSYS MA6000ifx/ECOSYS MA5500ifx/

Выполните инструкции на панели управления.

- **(SV)** I maskinens systemmeny finns en snabbinstallationsguide för en korrekt inställning av följande:
  - 1. Inställning av fax
    - (ECOSYS MA6000ifx/ECOSYS MA5500ifx/ ECOSYS MA4500ifx)
  - 2. Inställning av papper
  - 3. Inställning av energisparläge
  - 4. Nätverkinst.
  - 5. E-postkonfig.
  - 6. Säkerhetskonfiguration
  - Följ instruktionerna som anges på kontrollpanelen.
- Makinede aşağıdakileri gereken şekilde ayarlamak (TR) için Sistem Menüsünde Hızlı Ayar Sihirbazı mevcuttur:
  - 1. FAKS Ayarlama
  - (ECOSYS MA6000ifx/ECOSYS MA5500ifx/ ECOSYS MA4500ifx)
  - 2. Kâğıt Ayarlama
  - 3. Enerji Tasarruf Ayarlama
  - 4. Ağ Kurulumu
  - 5. Eposta Adresi Kur
  - 6. Güvenli Kurulum

İşletim panosundaki talimatları izleyin.

- يوفر الجهاز معالج الإعداد السريع في قائمة النظام لتعيين ما يلي وفقًا (AR لما تقتضيه الضروري:
  - 1 إعداد الفاكس (ECOSYS MA6000ifx (ECOSYS MA5500ifx/ECOSYS MA4500ifx/
    - 2. إعداد الورق
    - إعداد موفر الطاقة

    - 4. إعداد الشبكة
    - 5. إعداد البريد الإلكتروني 6. إعداد الأمن

اتبع التعليمات الموجودة على لوحة التشغيل.

## Altitude Adjustment (1000m or higher Only)

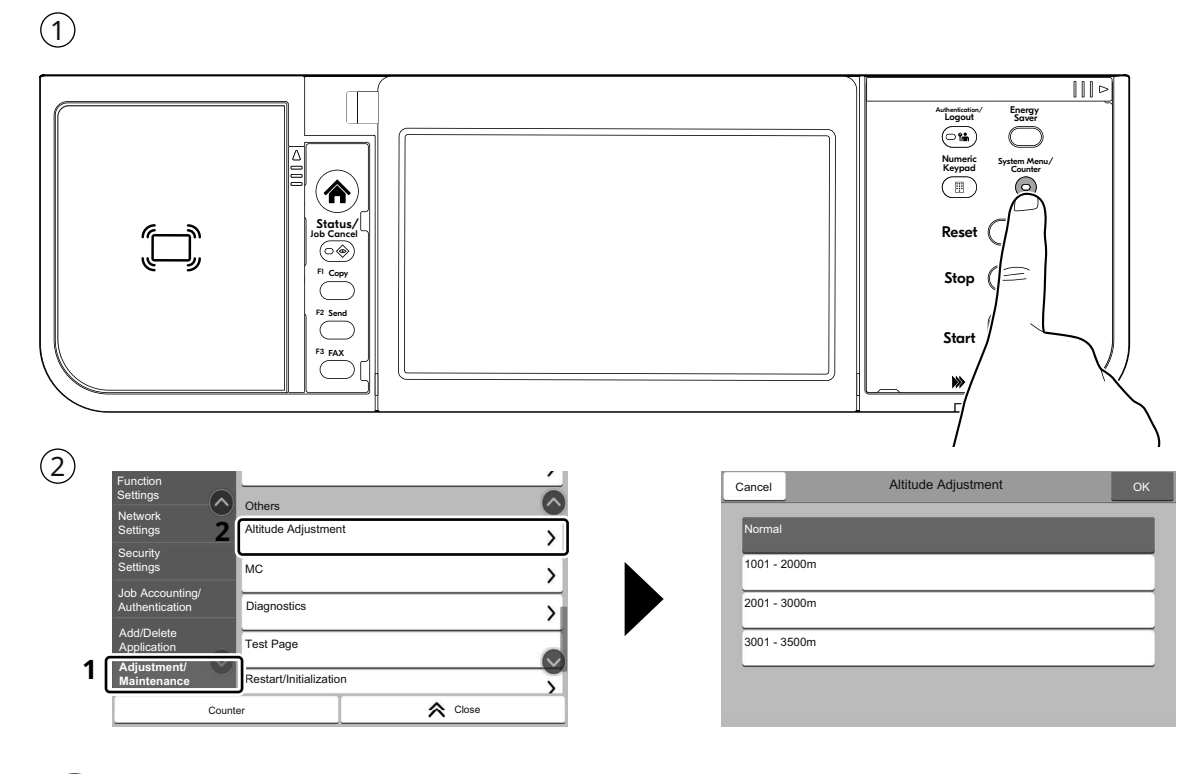

- **(EN)** [Adjustment/Maintenance] > [Altitude Adjustment]
- (ES) [Ajuste/Mantenim.] > [Ajuste de altitud]

- **FR** [Réglage/Maintenance] > [Réglage de la altitude]
- (PT-BR) [Ajuste/manutenção] > [Ajuste da altitude]

#### Print Status Page

М

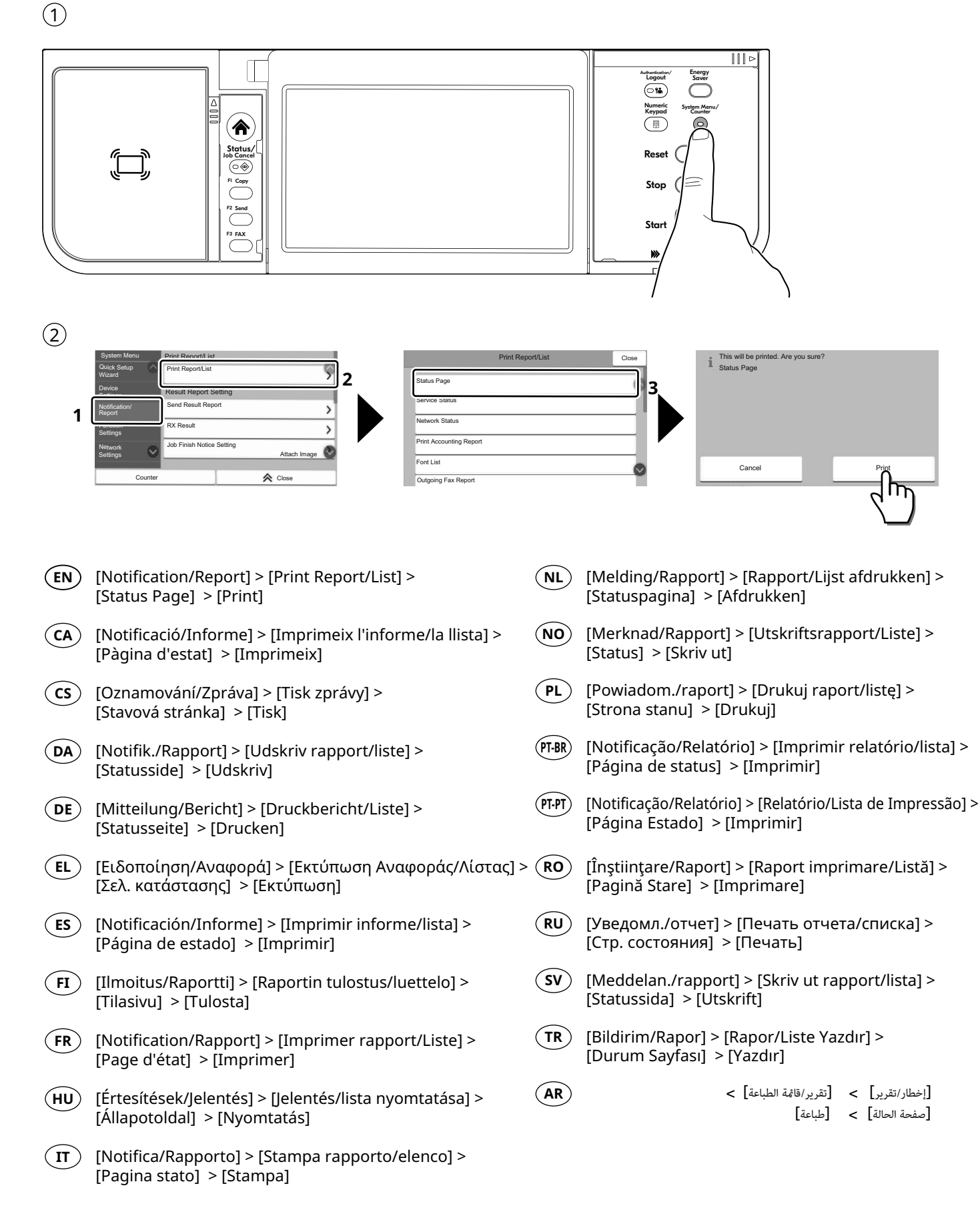

|                 | E Start × + ·                                                                                                    |
|-----------------|----------------------------------------------------------------------------------------------------|
| $\leftarrow$    | → Ů ŵ ∉(https://kyocera.info/                                                                                                    |
|                 |                                                                                                    |
|                 | https://kyocera.info/                                                                                                    |
| EN              | After accessing the above URL, install it based on the instruction of the screen.                                                            |
| CA              | Després d'accedir a la URL anterior, realitzeu la instal·lació seguint les instruccions de la pantalla.                                      |
| CS              | Přejděte na URL výše a proveďte instalaci podle pokynů na obrazovce.                                                                         |
| DA              | Efter at være gået ind på ovenstående webadresse skal den installeres efter instruktionerne på skærmen.                                      |
| Œ               | Nachdem Sie auf die oben stehende URL zugegriffen haben, führen Sie die Installation entsprechend<br>der Anweisungen auf dem Bildschirm aus. |
| EL              | Μετά την πρόσβαση στην παραπάνω διεύθυνση URL, προχωρήστε σε εγκατάσταση σύμφωνα με τις<br>οδηγίες που εμφανίζονται στην οθόνη.              |
| ES              | Después de tener acceso a la dirección URL de arriba, proceda a la instalación según las instrucciones de la pantalla.                       |
| FI              | Kun olet siirtynyt olevaan URL-osoitteeseen, asenna se näytöllä annettujen ohjeiden mukaisesti.                                              |
| FR              | Après avoir accédé à l'URL ci-dessus, procédez à l'installation selon les instructions qui s'affichent à l'écran.                            |
| HU              | A fenti URL elérése után telepítse a képernyő utasításainak megfelelően.                                                                     |
| T               | Dopo aver selezionato l'URL sopra indicato, eseguire l'installazione seguendo le istruzioni visualizzate.                                    |
| $(\mathbf{NL})$ | Nadat u toegang heeft gekregen tot bovenstaande URL, installeert u hem volgens de aanwijzingen op het scherm.                                |
| NO              | Etter å ha besøkt nettadressen ovenfor, installerer du den basert på instruksjonen på skjermen.                                              |
| $(\mathbf{PL})$ | Po uzyskaniu dostępu do powyższego adresu URL, należy przeprowadzić instalację na podstawie instrukcji ekranu.                               |
| (PT-BR)         | Após acessar a URL acima, instale baseando-se na instrução da tela.                                                                          |
| (PT-PT)         | Após aceder ao URL acima, instale-o com base na instrução apresentada no ecrã.                                                               |
| RO              | După accesarea URL-ului de mai sus, efectuați instalarea urmând instrucțiunile afișate pe ecran.                                             |
| RU              | Получив доступ к указанному выше URL-адресу, выполните установку в соответствии с<br>инструкциями на экране.                                 |
| SV              | Efter att ha gått till URL ovan, installera den efter instruktionen på skärmen.                                                              |
| TR              | Yukarıdaki URL'ye eriştikten sonra, ekrandaki talimatı dikkate alarak kurun.                                                                 |
|                 | بعد الدخول إلى موقع URL أعلاه، قم بتثبيته بناءً على التعليمات الظاهرة على الشاشة.                                                            |
|                 |                                                                                                    |

Install Drivers and Utilities

Ν

#### 0 Cancel Printing

#### Copy/Scan

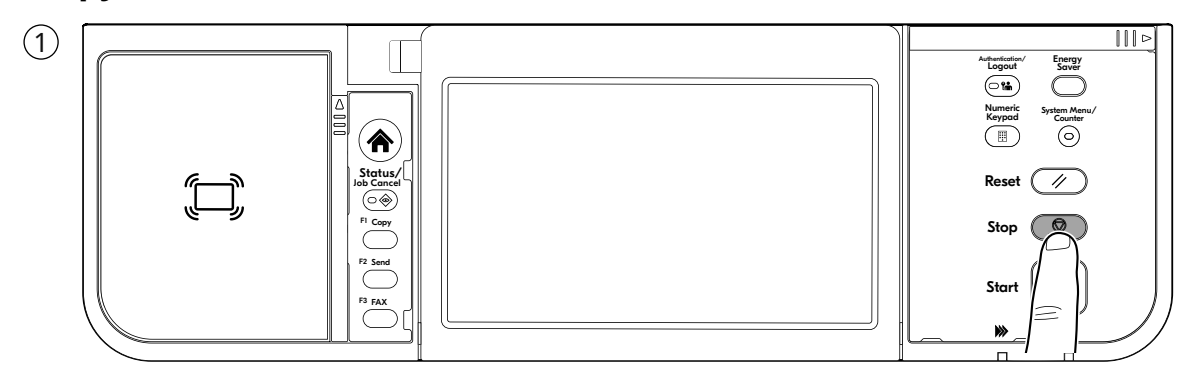

#### Print

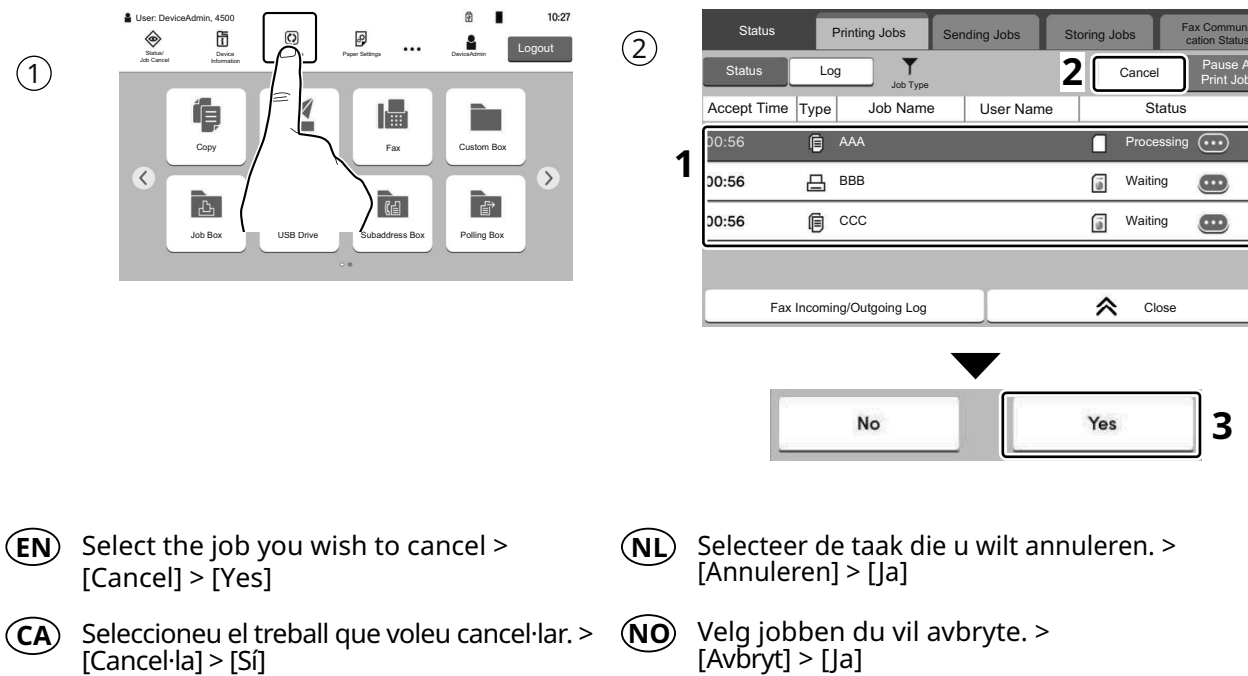

- (CS)Vyberte úlohu, kterou chcete zrušit. > [Źrušit] > [Ano]
- (DA) Vælg det job, der skal annulleres. > [Annuller] > [Ja]
- (DE) Wählen Sie den Auftrag, den Sie abbrechen möchten. > [Abbrechen] > [Ja]
- Επιλέξτε την εργασία που θέλετε να ακυρώσετε. > (EL)[Ακύρώση] > [Ναι]
- (ES)Seleccione el trabajo que desea cancelar. > [Cancelar] > [Sí]
- (FI)Valitse peruutettava työ. > [Peruuta] > [Kyllä]
- Sélectionner le travail à annuler. > (FR)[Annuler] > [Oui]
- (HU) Válassza ki a megszakítani kívánt feladatot. > [Mégse] > [Igen]
- Selezionare il lavoro da annullare. >  $(\mathbf{IT})$ [Cancella] > [Sì]

- Wybierz zadanie, które ma być anulowane. > (PL) [Anului] > [Tak]
- (PT-BR) Selecione o trabalho que deseja cancelar. > [Cancelar] > [Sim]
- (PT-PT) Selecione o trabalho que pretende cancelar. > [Cancelar] > [Sim]
- (RO) Selectați lucrarea pe care doriți să o anulați. > [Anulare] > [Da]
- (RU) Выберите задание, которое хотите отменить. > [Отмена] > [Да]
- (SV) Välj jobbet som du önskar att avbryta. > [Avbryt] > [Ja]
- (TR) İptal etmek istediğiniz işi seçin. > [ İptal] > [Evet]

حدد المهمة التي تريد الغاؤها. > [الغاء] > [نعم]

(AR)

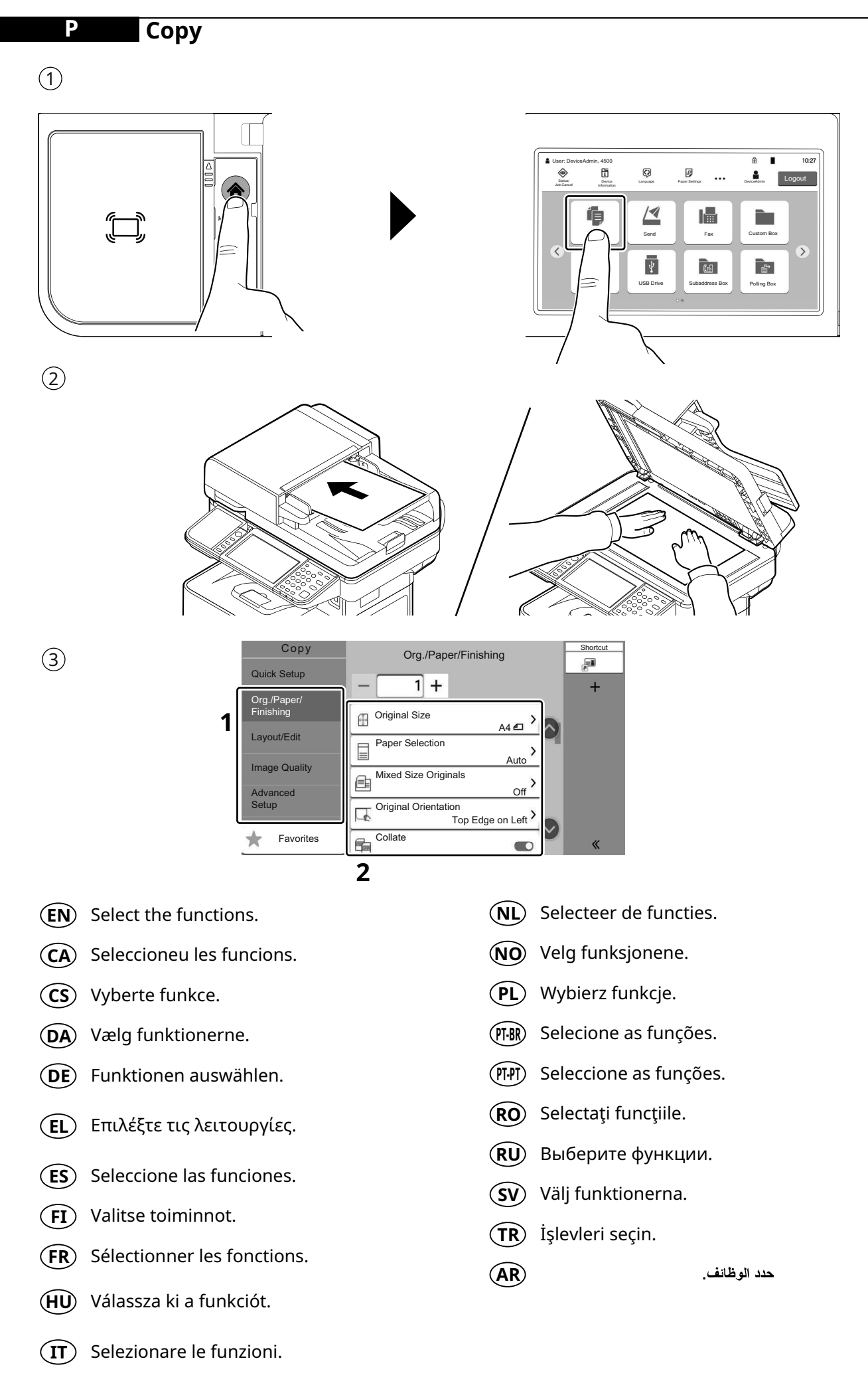

|   | Сору                     |     | •     | Drg./Paper/Fit | nishing | Shortcut |
|---|--------------------------|-----|-------|----------------|---------|----------|
|   | Quick Setup              | - F | - [   | 1+             |         | +        |
|   | Org./Paper/<br>Finishing | 6   | Origi | nal Size       |         |          |
|   | Layout/Edit              | E   | Pape  | er Selection   | A4 2    |          |
| 2 | С                        | 1   |       | 2              | 3       |          |
|   |                          | 4   |       | 5              | 6       |          |
|   |                          | 7   |       | 8              | 9       | Enter    |
|   |                          |     |       | 0              |         |          |

- **(EN)** Enter the copy quantity.
- **(CA)** Introduir el nombre de còpies.
- **CS** Zadejte počet kopií.

(4)

- **DA** Indtast antal kopier.
- **(DE)** Geben Sie die Anzahl der Kopien ein.
- (EL) Καταχωρίστε τον αριθμό των αντιγράφων.
- **(ES)** Introducir la cantidad de copias.
- **(FI)** Anna kopioiden määrä.
- (**FR**) Entrez le nombre de copies.
- (HU) Adja meg a másolatok számát.
- (IT) Inserire il numero di copie.

- (NL) Voer het aantal exemplaren in.
- **NO** Angi antall kopier.
- (PL) Wprowadzenia liczby kopii.
- (PT-BR) Inserir a quantidade de cópias.
- (PT-PT) Inserir a quantidade de cópias.
- **RO** Introduceți numărul de copii.
- **(RU)** Введите количество копий
- **SV** Ange antal kopior.
- (TR) Kopya sayısını girin
- AR

استخدام المفاتيح الرقمية لإدخال عدد النسخ.

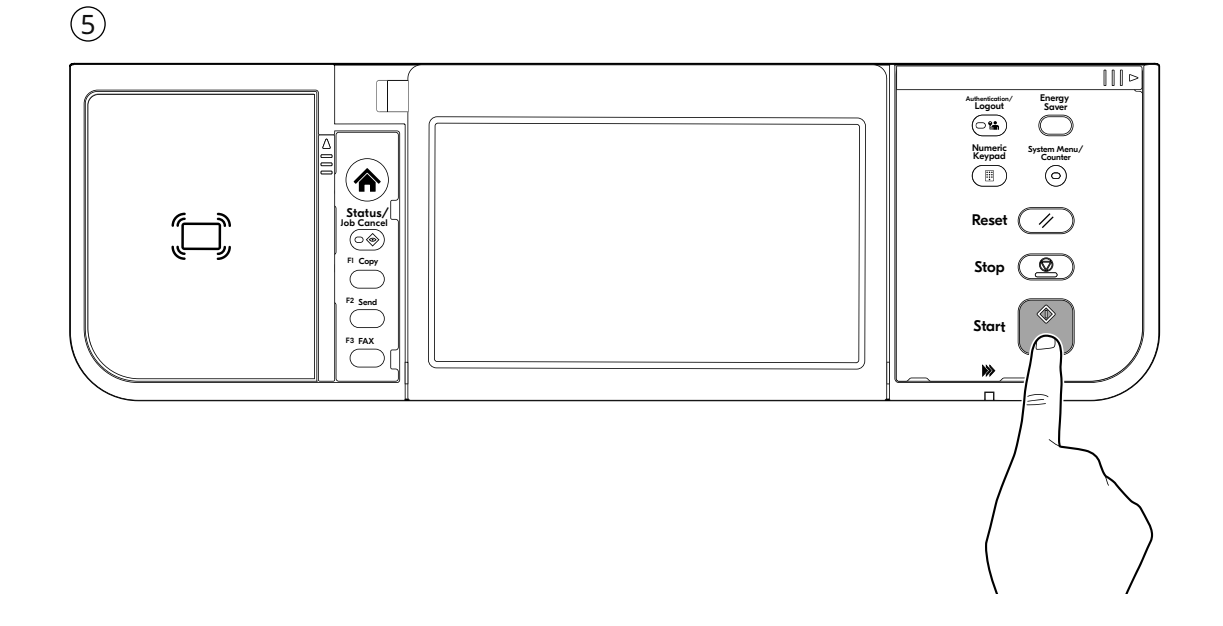

## Q Scan (E-mail)

## Setup

| 1       |                                                        | 2       | ← → 🛃 https://192.168.48.21/ 🗴                                                                                           |
|---------|--------------------------------------------------------|---------|----------------------------------------------------------------------------------------------------|
| EN      | Launch your Web browser.                               |         |                                                                                                    |
| CA      | Inicieu el navegador web.                              |         | Natural                                                                                                    |
| CS      | Spusťte váš webový prohlížeč.                          |         | TCP/IP<br>Printer Host Name: KMA2FA6A                                                                                    |
| DA      | Start din webbrowser.                                  |         | IPv4<br>IP Address: 192.168.48.21                                                                                        |
| DE      | Starten Sie Ihren Webbrowser.                          |         | To the Address on Leasting has a stanth a                                                                                |
| EL      | Εκκινήστε το πρόγραμμα περιήγησής σας στο<br>Internet. |         | machine's IP address or Printer Host Name.                                                                               |
| (ES)    | Inicie el explorador de Internet.                      | (CA)    | del dispositiu o el nom de l'amfitrió de la impressora.                                                                  |
| FI      | Käynnistä verkkoselaimesi.                             | CS      | V záložce Adresa nebo Umísťení zadejte IP<br>adresu zařízení nebo jméno hostitelské tiskárny.                            |
| FR      | Lancer le navigateur Internet.                         | DA      | Indtast maskinens IP-adresse eller printerens<br>værtsnavn i adresse- eller placeringslinjen                             |
| HU      | Indítsa el a webböngészőjét.                           | DE      | In der Adresszeile geben Sie die IP-Adresse des Geräts                                                                   |
| T       | Avviare il browser web.                                |         | oder den Hostnamen wie eine Internetadresse (URL) ein.                                                                   |
| NL      | Start uw webbrowser.                                   | E       | Στο πλαίσιο Διευθυνση η Ιοποθεσία, εισαγετε τη διευθυνση<br>ΙΡ του μηχανήματος ή το όνομα του κεντρικού εκτυπωτή.        |
| NO      | Åpne webleseren din.                                   | ES      | En la barra de direcciones o de ubicación, introduzca la dirección IP de la máquina o el nombre de host de la impresora. |
| PL      | Uruchom przeglądarkę internetową.                      | FI      | Kirjoita IP-osoite osoiteriville tai sijaintipalkkiin<br>tietokoneen tai tulostinpalvelimen isäntänimi                   |
| (PT-BR  | Inicie o seu navegador web.                            | FR      | Dans la barre d'adresses ou d'emplacement, saisir l'adresse                                                              |
| (PT-PT) | Abra o seu browser.                                    |         | IP de la machine ou le nom d'hote de l'imprimante.                                                                       |
| RO      | Lansați browserul dvs. de internet.                    | HU      | IP címét vagy a nyomtató állomásnevét.                                                                                   |
| RU      | Запустите веб-обозреватель.                            | (TI)    | Nella barra degli indirizzi, immettere l'indirizzo IP<br>della macchina oppure il Nome host della stampante.             |
| SV      | Starta din webbläsare.                                 | NL      | In de adres-of locatiebalk, voer het IP-adres van<br>het apparaat of printer hostnaam in.                                |
|         | Web tarayıcınızı açın.                                 | NO      | Legg inn maksinens IP-adresse eller skriverens<br>vertsnavn i adresselinien.                                             |
| AR      | النح مسعر ص الإنترنت الحاص بك.                         | PL      | W polu na pasku adresu lub lokalizacji wprowadź<br>adres IP urządzenia lub nazwę hosta drukarki.                         |
|         |                                                        | (PT-BR) | Na barra Endereço ou Local, insira o endereço de<br>IP da máquina ou o nome do host da impressora.                       |
|         |                                                        | PT-PT   | Na barra de endereço ou localização insira o endereço<br>IP da máquina ou Nome de Anfitrião da Impressora.               |
|         |                                                        | RO      | În bara de adrese sau poziție, introduceți adresa IP<br>a aparatului sau numele de gazdă al imprimantei.                 |
|         |                                                        | RU      | В строке «Адрес» или «Местоположение» введите<br>IP-адрес аппарата или имя хоста принтера.                               |
|         |                                                        | SV      | Skriv in maskinens IP-adress eller skrivarens<br>värdnamn i adressfältet.                                                |
|         |                                                        | TR      | Adres veya Yer çubuğuna, makinenin IP adresini<br>yazın.                                                                 |
|         |                                                        | AR      | -<br>في شريط الموقع أو العنوان، أدخل عنوان IP الخاص بالجهاز                                                              |

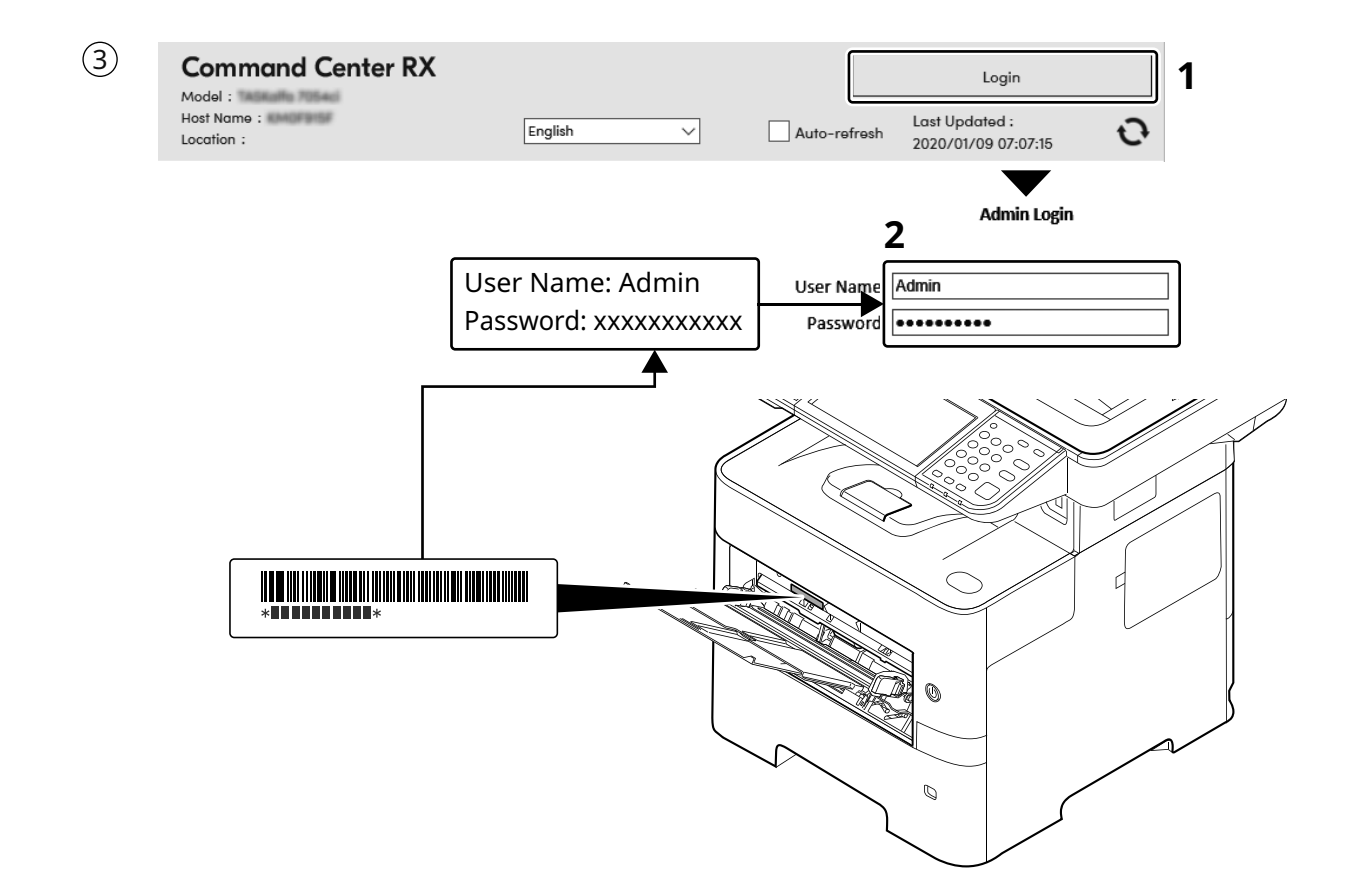

- (EN) Enter "Admin" and "xxxxxxxxx", and log in to Command Center RX with administrator authority.
- CA Introduïu "Admin" i "xxxxxxxxx" i inicieu sessió al Command Center RX com a administrador.
- CS Zadejte "Admin" ndi "xxxxxxxxx" a přihlaste se do Command Center RX s oprávněními správce.
- DA Indtast "Admin" og "xxxxxxxxx", og log ind på Command Center RX som administrator.
- Geben Sie "Admin" und "xxxxxxxx" ein und melden Sie sich im Command Center RX mit Administratorberechtigung an.
- EL Εισάγετε "Admin" και "xxxxxxxxx" και συνδεθείτε στο Command Center RX με δικαιώματα διαχειριστή.
- **ES** Introduzca "Admin" e "xxxxxxxx" e inicie sesión en el Command Center RX como administrador.
- **(FI)** Syötä "Admin" ja "xxxxxxxx" ja kirjaudu Command Center RX:ään järjestelmänvalvojan valtuuksilla.
- **FR** Entrer « Admin » et « xxxxxxxx » et se connecter à Command Center RX avec des privilèges d'administrateur.
- (HU) Írja be az "Admin" es "xxxxxxxx" szót szót, és rendszergazdai jogosultságokkal jelentkezzen be a Command Center RX programba.
- Immettere "Admin" e "xxxxxxxxx" e accedere a Command Center RX con privilegi di amministratore.

- Voer "Admin" en "xxxxxxxxx" in en meld u aan bij Command Center RX met beheerdersbevoegdheid.
- NO Skriv inn «Admin» og «xxxxxxxx», og logg inn på Command Center RX med administratorrettigheter.
- (PL) Wprowadź "Admin"" i "xxxxxxxx" i zaloguj się w programie Command Center RX z uprawnieniami administratora.
- Insira "Admin" e "xxxxxxxx" e faça o login no Command Center RX com autoridade de administrador.
- Introduza "Admin" e "xxxxxxxxx" e inicie sessão no Command Center RX com autoridade de administrador.
- RO Introduceți "Admin" și "xxxxxxxx" și conectați-vă la Command Center RX cu drepturi de administrator.
- RU Введите «Admin» и «ххххххххх» и войдите в Command Center RX с правами администратора.
- SV Ange "Admin" och "xxxxxxxx" och logga in på Command Center RX med administratörbehörighet.
- (TR) "Admin" (Yönetici) ve "xxxxxxxxx" girin ve yönetici izni ile Command Center RX oturumu açın.

أدخل "Admin" و "xxxxxxxxxx" ، وسجل دخول Command Center RX و Marker RX بسلطات المدير المسؤول.

- 4
- (EN) From the [Function Settings] menu, click [E-mail].
- (CA) Al menú [Configuració de funcions], feu clic a [E-mail].
- (CS) V nabídce [Nastavení funkcí] klikněte na [E-mail].
- (DA) I menuen [Funktionsindstillinger], klik på [E-mail].
- (DE) Im Menü [Funktions-Einstellungen] klicken Sie auf [E-Mail].
- (EL) Από το μενού [Ρυθμίσεις Λειτουργιών], κάντε κλικ στο [E-mail].
- (ES) En el menú [Configuración de función], haga clic en [E-mail].
- (**FI**) Klikkaa [Sähköposti] [Toimintoasetus] -valikosta.
- (FR) Dans le menu [Paramètres de fonction], cliquer sur [E-mail].
- (HU) A [Funkcióbeállítások] menüben kattintson az [E-mail] lehetőségre.
- (IT) Nel menu [Impostazioni di funzione], fare clic su [Posta elettron.].
- (NL) In het menu [Functie-instellingen], klik op [E-mail].
- (NO) Fra menyen [Funksjoninnstillinger], klikk på [E-post].
- (PL) Z menu [Ustawienia funkcji] wybierz polecenie [E-mail].
- (PT-R) No menu [Configurações da função], clique em [E-mail].
- (गम) A partir do menu [Definições da função], clique em [E-mail].
- (RO) Din meniul [Setări funcționale] , faceți clic pe [E-mail].
- (RU) В меню [Настройки функций] выберите [Электронная почта].
- (SV) Från menyn [Funktionsinställningar], klicka på [E-post].
- (TR) [Fonksiyon Ayarları] menüsünden, [E-posta] üzerine tıklayın.
- (AR)

من القائمة [إعدادات الوظائف]، انقر فوق [البريد الإلكتروني].

| 5    |                                                                                                    |       |                                                                                                    |
|------|----------------------------------------------------------------------------------------------------|-------|----------------------------------------------------------------------------------------------------|
| EN   | Set SMTP Protocol [On], and then enter the<br>following items.<br>• SMTP Server Name<br>• E-mail Size Limit<br>• Sender Address                                                         | NL    | Stel SMTP-protocol in op [Aan] en voer<br>vervolgens de volgende items in.<br>• SMTP-servernaam<br>• Groottebeperking e-mail<br>• Adres afzender                                   |
| (CA) | Establiu el Protocol SMTP en [Activat] i<br>introduïu les dades següents.<br>• Nom del servidor SMTP<br>• Límit de mida de l'E-mail<br>• Adreça del remitent                            | NO    | Sett SMTP-protokoll [På], og tast deretter inn<br>følgende elementer.<br>• SMTP-servernavn<br>• Størrelsesgrense for e-post<br>• Avsenderadresse                                   |
| CS   | Nastavte protokol SMTP na [Zapnuto], a poté<br>zadejte následující položky.<br>• Název serveru SMTP<br>• Limit velikosti e-mailu<br>• Adresa odesílatele                                | PL    | Dla ustawienia Protokół SMTP wybierz wartość [Wł.], a<br>następnie wprowadź wartości następujących ustawień.<br>• Nazwa serwera SMTP<br>• Limit rozmiaru e-mail<br>• Adres nadawcy |
| DA   | Indstil SMTP-protokol til [Til], og indtast derpå<br>følgende enheder.<br>• SMTP-servernavn<br>• Størrelsesbegrænsning på e-mails<br>• Afsenderadresse                                  | PT-BR | Defina o Protocolo SMTP como [Ativado] e<br>depois insira os seguintes itens.<br>• Nome do servidor de SMTP<br>• Lim.tam. p/e-mail<br>• Endereço do remetente                      |
| DE   | Stellen Sie das SMTP-Protokoll auf [Ein] und<br>geben Sie die folgenden Punkte ein.<br>• SMTP-Servername<br>• E-Mail-Größenlimit<br>• Absenderadresse                                   | PI-PI | Defina o Protocolo SMTP para [Ligado] e insira<br>os seguintes itens.<br>• Nome do Servidor SMTP<br>• Limite de Tamanho de E-mail<br>• Endereço do Destinatário                    |
| EL   | Ρυθμίστε το Πρωτόκολλο SMTP σε [Ενεργοποίηση],<br>και έπειτα εισάγετε τα ακόλουθα στοιχεία.<br>• Όνομα διακομιστή SMTP<br>• Όριο μεγέθους e-mail<br>• Διεύθυνση αποστολέα               | RO    | Setați Setări Protocol SMTP pe [Pornit], și apoi<br>introduceți următoarele elemente.<br>• Nume server SMTP<br>• Limită dimensiune e-mail<br>• Adresă expeditor                    |
| ES   | Configure Protocolo SMTP como [Activado] y después<br>introduzca los valores de los siguientes elementos.<br>• Nombre de servidor SMTP<br>• Tam. lím. e-m.<br>• Dirección del remitente | RU    | Для протокола SMTP Установите [Вкл.], а<br>затем введите следующие данные.<br>• Имя сервера SMTP<br>• Предел размера сообщения эл. почты<br>• Адрес отправителя                    |
| FI   | Aseta SMTP-protokolla [Käytössä] -asentoon ja<br>syötä seuraavat tiedot.<br>• SMTP-palvelimen nimi<br>• Sähköpostin kokorajoitus<br>• Lähettäjän osoite                                 | SV    | Aktivera SMTP-protokoll [På], och skriv sedan<br>in följande uppgifter.<br>• SMTP-servernamn<br>• Storleksbegränsning för e-postmeddelanden<br>• Avsändaradress                    |
| FR   | Régler le protocole SMTP sur [Activé], puis<br>saisir les informations suivantes.<br>• Nom de serveur SMTP<br>• Lim. taille e-mail<br>• Adresse de l'expéditeur                         | TR    | SMTB protokolü ayarını [Açık] konumuna<br>getirin ve sonra aşağıdaki öğeleri yazın.<br>• SMTP Sunucu Adı<br>• E-posta Boyutu Sınırı<br>• Gönderen Adresi                           |
| HU   | Az SMTP protokoll opciót kapcsolja [Be], és<br>adja meg az alábbi tételeket.<br>• SMTP-szerver neve<br>• E-mail méretkorlátozása<br>• Feladó címe                                       | AR    | اضبط بروتوكول SMTP على وضع [تشغيل]، ثم أدخل<br>العناصر التالية.<br>• اسم ملقم SMTP<br>• حدود حجم البريد الإلكتروني<br>• عنوان المرسل                                               |
| T    | Impostare Protocollo SMTP su [On], quindi<br>immettere le seguenti voci.<br>• Nome server SMTP<br>• Limite dim. email<br>• Indirizzo mittente                                           |       |                                                                                                    |

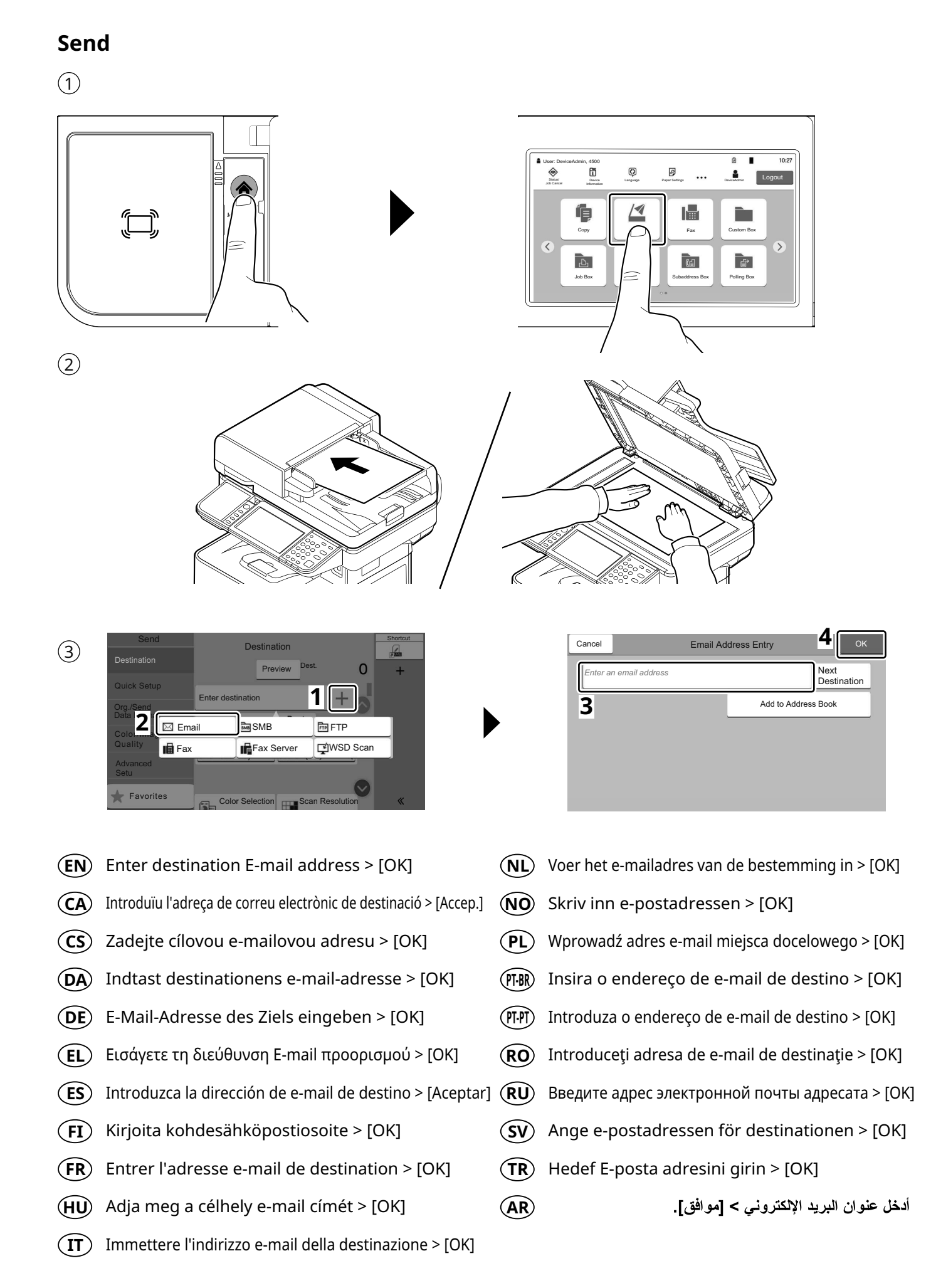

#### 

| (4) | Send                     | Destination           | Shortcut |
|-----|--------------------------|-----------------------|----------|
| Ċ   | Destination              | Preview Dest. 0       | +        |
| 4   | Quick Setup              | Original Size         |          |
| I   | Org./Send<br>Data Format | Mixed Size Originals  |          |
|     | Color/Image<br>Quality   | Duplex                |          |
|     | Advanced                 | 1-sided               |          |
|     |                          | Same as Original Size |          |
|     | * Favorites              | Original Orientation  | «        |

- **(EN)** Select the functions.
- **CA** Seleccioneu les funcions.
- **(CS)** Vyberte funkce.
- **DA** Vælg funktionerne.
- (**DE**) Funktionen auswählen.
- **(EL)** Επιλέξτε τις λειτουργίες.
- **(ES)** Seleccione las funciones.
- (**FI**) Valitse toiminnot.
- (FR) Sélectionner les fonctions.
- (HU) Válassza ki a funkciót.
- **(IT)** Selezionare le funzioni.

NL Selecteer de functies.
NO Velg funksjonene.
PL Wybierz funkcje.
(PT) Seleccione as funções.
(PT) Seleccione as funções.
(RO Selectați funcțiile.
(RU Выберите функции.
(SV Välj funktionerna.
(TR) İşlevleri seçin.

(AR)

حدد الوظائف.

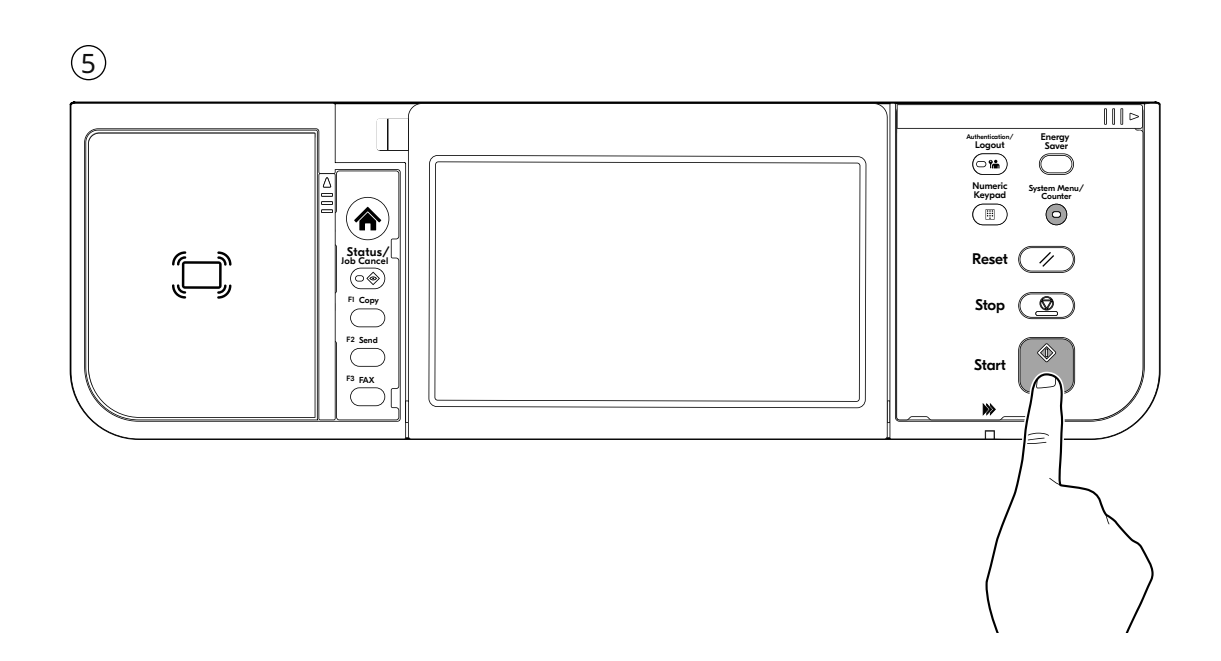

K

FAX (ECOSYS MA6000ifx/ECOSYS MA5500ifx/ECOSYS MA4500ifx only)

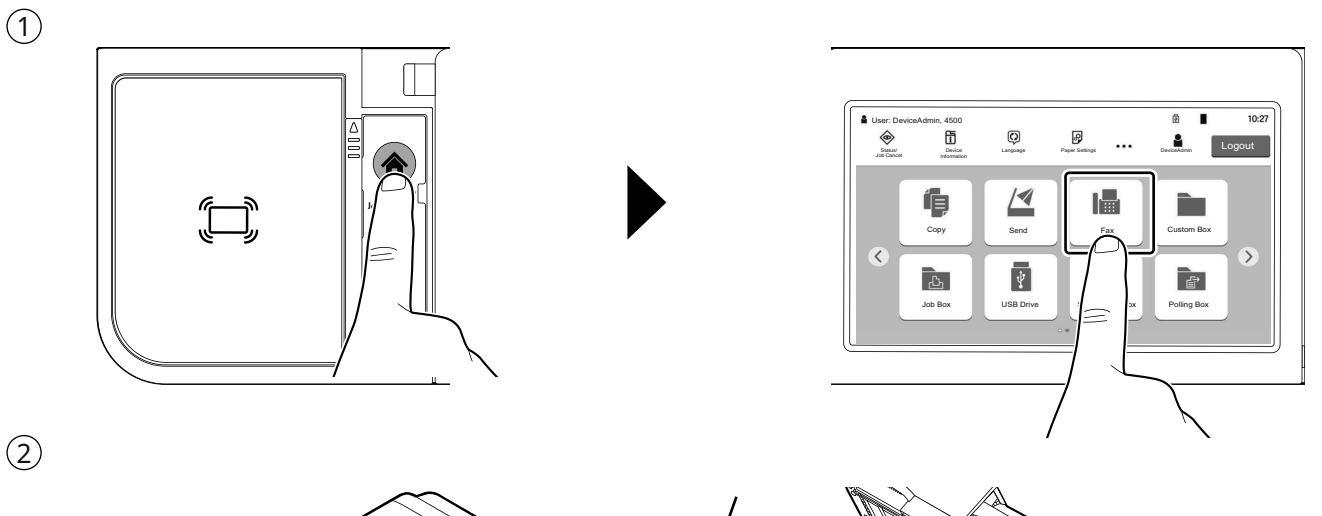

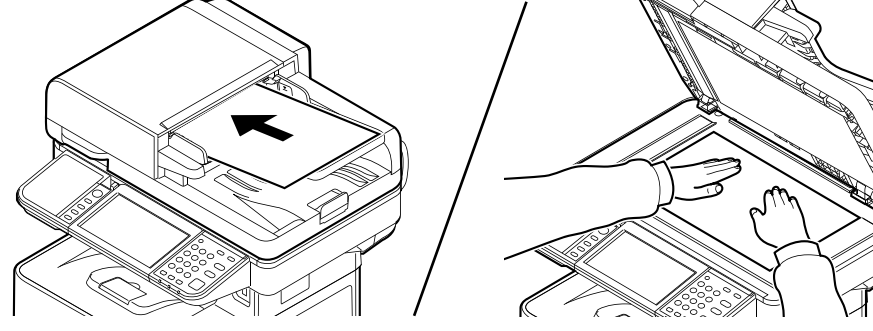

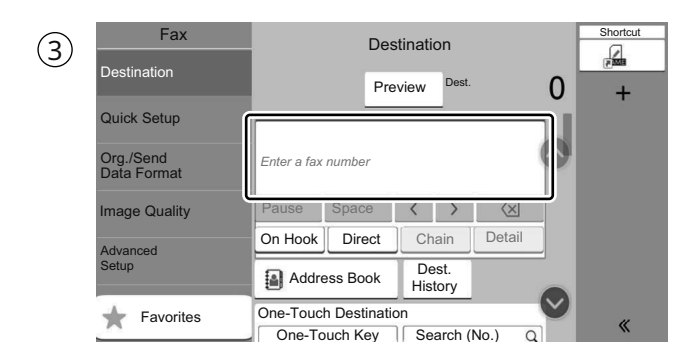

- **(EN)** Specify destination.
- **(CA)** Especificació de la destinació.
- (CS) Určení cíle.
- **(DA)** Angivelse af destinationen.
- **(DE)** Ziele bearbeiten.
- **(EL)** Καθορισμός προορισμού.
- **(ES)** Especificación del destino.
- **(FI)** Kohteen määritys.
- (**FR**) Spécification de la destination.
- (HU) Célállomás meghatározása.
- (IT) Selezione di una destinazione.

- **NL** De bestemming opgeven.
- **NO** Angi mål.
- **(PL)** Określanie miejsca docelowego.
- (PT-BR) Especificar Destino.
- (PT-PT) Especificar destino.
- **(RO)** Specificarea destinației.
- **RU** Задание адресата.
- **SV** Ange destination.
- (**TR**) Hedef Belirleme.

#### AR

تحديد الوجهة

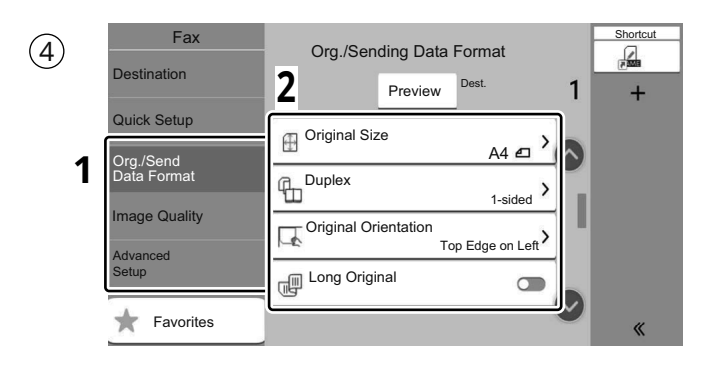

- **(EN)** Select the functions.
- **(CA)** Seleccioneu les funcions.
- **(CS)** Vyberte funkce.
- (**DA**) Vælg funktionerne.
- **(DE)** Funktionen auswählen.
- **(EL)** Επιλέξτε τις λειτουργίες.
- **(ES)** Seleccione las funciones.
- **(FI)** Valitse toiminnot.
- (FR) Sélectionner les fonctions.
- (HU) Válassza ki a funkciót.
- (IT) Selezionare le funzioni.

- (NL) Selecteer de functies.
- **NO** Velg funksjonene.
- **PL** Wybierz funkcje.
- (THR) Selecione as funções.
- (PT-PT) Seleccione as funções.
- (**RO**) Selectați funcțiile.
- **(RU)** Выберите функции.
- **SV** Välj funktionerna.
- (**TR**) İşlevleri seçin.
- (AR)

حدد الوظائف.

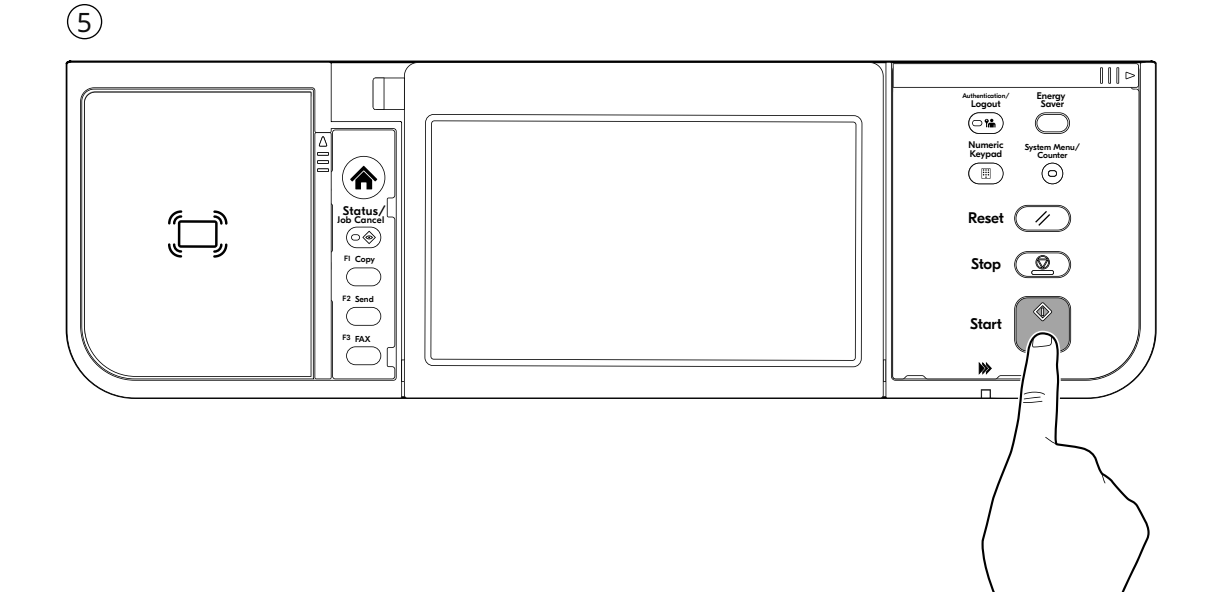

### Private printing

#### From a PC

S

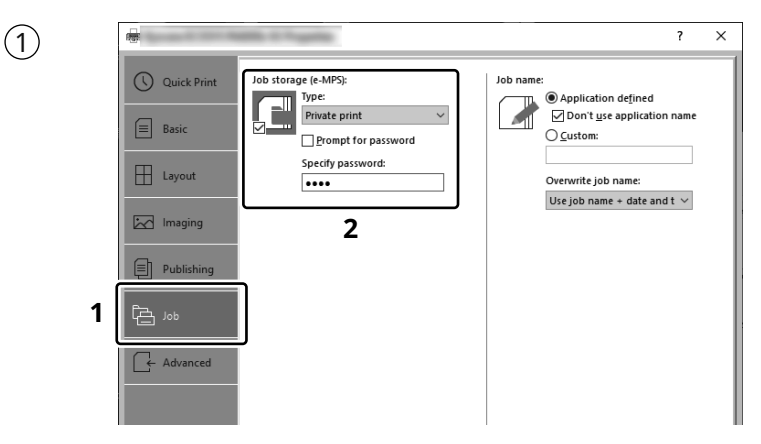

- (EN) To activate the private printing from the PC, set the items No. 1 and 2 in the screen.
- (CA) Per activar la impressió privada des d'un PC, configureu els elements núm. 1 i núm. 2 de la pantalla.
- **(CS)** Pro aktivaci soukromého tisku z počítače vyberte položku č.1 a 2 na obrazovce.
- (DA) For at aktivere privat udskrivning fra pc´en, indstilles enheder nr. 1 og 2 på skærmen.
- (DE) Um den privaten Druck vom PC aus zu aktivieren, stellen Sie die Punkte 1 und 2 am Bildschirm ein.
- (EL) Για να ενεργοποιήσετε την ιδιωτική εκτύπωση από τον υπολογιστή, ορίστε τα στοιχεία Αρ. 1 και 2 στην οθόνη.
- (ES) Para activar la impresión privada desde el PC, configure los elementos número 1 y 2 en la pantalla.
- (FI) Aktivoidaksesi yksityisen tulostuksen PC:ltä, aseta tiedot nro 1 ja 2 ruudulla.
- (FR) Pour activer l'impression privée à partir de l'ordinateur, définir les éléments 1 et 2 sur l'écran.
- (HU) A magán nyomtatás számítógépről történő aktiváláshoz a képernyőn állítsa be az 1. és a 2. tételt.
- (IT) Per attivare la stampa privata da PC, configurare le voci N. 1 e N. 2 sulla schermata.
- (NL) Om privé afdrukken vanaf de pc te activeren, stel de items nummer 1 en 2 op het scherm in.
- (NO) For å aktivere privat utskrift fra PC, sett element nr. 1 og 2 på skjermen.
- (PL) Aby aktywować drukowanie prywatne z poziomu komputera, skonfiguruj ustawienia oznaczone cyframi 1 i 2 na tym ekranie.
- (PT-BR) Para ativar a impressão privada no PC, defina os itens N. 1 e 2 na tela.
- (PT.PT) Para activar a impressão privada no PC, configure os itens n.º 1 e 2 no ecrã.
- (**RO**) Pentru a activa imprimarea privată de la PC, setați elementele 1 și 2 de pe ecran.
- (RU) Для активации конфиденциальной печати с ПК выполните настройку пунктов 1 и 2 на экране.
- (SV) För att aktivera funktionen privat utskrift från PC:n, ställ in uppgifterna nr 1 och 2 på skärmen.
- (TR) PC'den özel yazdırma işlemini aktive etmek için, ekranda madde No.1 ve 2'yi ayarlayın.
- لتشغيل الطباعة الشخصية من جهاز الكمبيوتر، عين العنصرين رقم 1 و2 في الشاشة.

#### **From the Operation Panel**

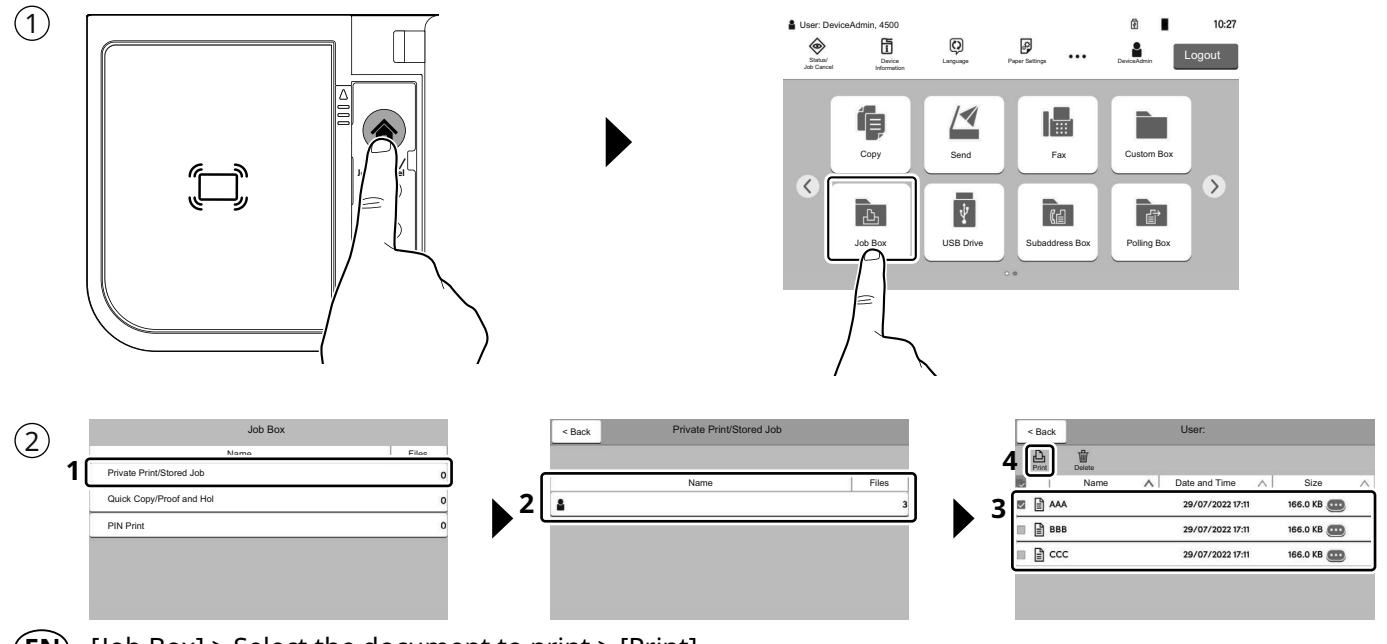

- **(EN)** [Job Box] > Select the document to print > [Print]
- **CA** [Casella treball] > Seleccioneu el document que voleu imprimir. > [Imprimeix]
- (CS) [Schránka úlohy] > Vyberte dokument, který chcete vytisknout. > [Tisk]
- (DA) [Jobboks] > Vælg dokumentet, der skal udskrives. > [Udskriv]
- (DE) [Auftrags-Box] > Wählen Sie das Dokument, das Sie drucken möchten. > [Drucken]
- (EL) [Ουρίδα εργασίας] > Επιλέξτε το έγγραφο που θέλετε να εκτυπώσετε. > [Εκτύπωση]
- (ES) [Buzón trabajos] > Seleccione el documento que desea imprimir. > [Imprimir]
- (FI) [Työlaatikko] > Valitse asiakirja tulostukseen. > [Tulosta]
- (FR) [Boîte travaux] > Sélectionner le document à imprimer. > [Imprimer]
- (HU) [Feladat fiók] > Válassza ki a nyomtatandó dokumentumot. > [Nyomtatás]
- (IT) [Casella lavoro] > Selezionare il documento da stampare. > [Stampa]
- (NL) [Taakvenster] > Selecteer het af te drukken document. > [Afdrukken]
- (NO) [Jobb boks] > Velg dokumentet som skal skrives ut. > [Skriv ut]
- (PL) [Skrzynka zadań] > Wybierz dokument do wydruku. > [Drukuj]
- (TBR) [Caixa trabalho] > Selecione o documento para impressão. > [Imprimir]
- (PI.PT) [Caixa de Trabs.] > Selecione o documento para imprimir. > [Imprimir]
- (**RO**) [Casetă Lucrare] > Selectați documentul de imprimat. > [Imprimare]
- (RU) [Поле заданий] > Выберите документ для печати. > [Печать]
- (SV) [Jobblåda] > Välj dokumentet att skriva ut. > [Utskrift]
- (TR) [İş Kutusu] > Yazdırmak istediğiniz dokümanı seçin. > [Yazdır]
- (AR)

[صندوق المهام] > حدد المستند الذي تريد طباعته. > [طباعة]

| 3      | Cancel Password                                                                                                    | _∽ 2_   | Cancel Copies Start Print 2                                                         |
|--------|----------------------------------------------------------------------------------------------------|---------|-------------------------------------------------------------------------------------|
|        | 1 Enter a password.                                                                                                    |         | If 0 is entered below, the number of copies set in the file will print.             |
|        | 1 2 3 4 5 6 7 8 9 0 - =                                                                                                    | 0 / 16  |                                                                                     |
|        | q w e r t y u i o p [ ]                                                                                                    | Enter   | C 1 2 3                                                                             |
|        | a     s     d     f     g     h     j     k     l     ;     '       ☆     z     x     c     v     b     n     m     ,     .     / @ | -       | 4         5         6           7         8         9         Enter                 |
|        | ?123 Space ~ ~ < >                                                                                                    |         | 0                                                                                   |
| EN     | Enter the password > [OK]                                                                                                    | EN      | Specify the number of copies to print as desired > [Start Print]                    |
| (CA)   | Introduïu la contrasenya > [Accep.]                                                                                                 | CA      | Indiqueu el nombre de còpies que voleu imprimir.<br>> [Imprimeix]                   |
| CS     | Zadejte heslo > [OK]                                                                                                    | ĊS      | Zadejte požadovaný počet kopií. > [Zahájit tisk]                                    |
| DA     | Angiv adgangskode > [OK]                                                                                                    | DA      | Angiv antallet af kopier, som skal udskrives.<br>> [Start udskr.]                   |
| DE     | Passwort eingeben > [OK]                                                                                                    | DE      | Geben Sie die Anzahl der auszudruckenden<br>Exemplare ein. > [Druckstart]           |
| EL     | Εισάγετε τον κωδικό > [ΟΚ]                                                                                                    | EL      | Καθορίστε τον αριθμό των αντιγράφων που<br>επιθυμείτε να εκτυπώσετε. > [Έν. Εκτύπ.] |
| ES     | Introducir contraseña > [Aceptar]                                                                                                   | ES      | Especifique el número de copias que desea<br>imprimir. > [Inic impr].               |
| FI     | Kirjoita salasana > [OK]                                                                                                    | FI      | Määritä tulosteiden määrä tarpeen mukaan.<br>> [Ala tulostaa]                       |
| FR     | Entrez le mot de passe > [OK]                                                                                                    | FR      | Indiquer le nombre d'exemplaires souhaité.<br>> [Dém. impr.]                        |
| HU     | Adja meg a jelszót > [OK]                                                                                                    | HU      | Igény szerint adja meg a példányszámot.<br>> [Nyomt. indít]                         |
| I      | Immettere la password > [OK]                                                                                                    | T       | Specificare il numero di copie da stampare.<br>> [Avvia stmp]                       |
| NL     | Voer het wachtwoord in > [OK]                                                                                                    | NL      | Geef het gewenste aantal af te drukken<br>exemplaren op. > [Start afdruk]           |
| NO     | Angi passordet > [OK]                                                                                                    | NO      | Angi antall kopier som du ønsker å skrive ut.<br>> [Start utskr.]                   |
| PL     | Wprowadź hasło > [OK]                                                                                                    | PL      | Określ żądaną liczbę kopii do wydrukowania.<br>> [Rozp. druk.]                      |
| (PT-BR | Digite a senha > [OK]                                                                                                    | (PT-BR) | Especifique o número de cópias que deseja<br>imprimir. > [Inic. impr.]              |
| PT-PT  | Introduza a palavra-passe > [OK]                                                                                                    | (PT-PT) | Especifique o número de cópias a imprimir que<br>desejar. > [Inic. Impr.]           |
| RO     | Introduceți parola > [OK]                                                                                                    | RO      | Specificați numărul de copii de imprimat, după<br>dorință. > [Start impr.]          |
| RU     | Введите пароль > [OK]                                                                                                    | RU      | Укажите нужное количество копий для печати.<br>> [Нач. печать]                      |
| SV     | Ange lösenord > [OK]                                                                                                    | SV      | Ange antalet kopior som ska skrivas ut.<br>> [Starta utskr]                         |
| TR     | Parolayı girin > [OK]                                                                                                    | TR      | İstenen yazdırılacak kopya sayısını belirleyin.<br>> [Yazd. Başlat]                 |
| AR     | أدخل كلمة المرور <b>&gt; [موافق].</b>                                                                                               | AR      | حدد عدد النسخ المراد طباعتها حسب رغبتك. > [بدء الطباعة]                             |

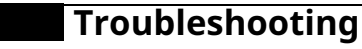

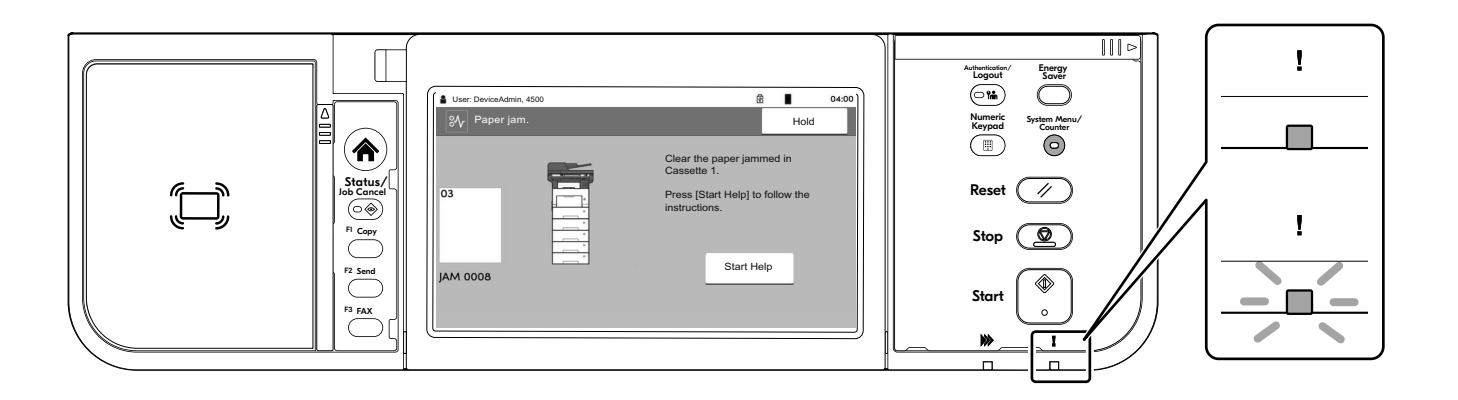

- **EN** If an error occurs on the machine, the error message appears on the screen. Also the Attention indicator on the operation panel will light up or flash. Follow the instructions on the screen to clear the error. For details, refer to the Operation Guide.
- CA Si es produeix un error en el dispositiu, es mostrarà el missatge d'error a la pantalla. També s'il·luminarà o parpellejarà l'indicador "Attention" (Alerta) al tauler d'operacions. Seguiu les instruccions de la pantalla per esborrar l'error. Per obtenir més informació, consulteu la Manual d'instruccions.
- CS Pokud v zařízení dojde k chybě, na obrazovce se objeví chybové hlášení. Indikátor Attention na ovládacím panelu se rozsvítí nebo bude blikat. Pro odstranění chyby se řiďte pokyny na obrazovce. Více podrobností naleznete v návodu k obsluze.
- (DA) Hvis der opstår fejl på maskinen, vises fejlmeddelelsen på skærmen. Samtidig vil Attention-lampen på betjeningspanelet lyse eller blinke. Følg instruktionerne på skærmen for at slette fejlen. Se Betjeningsvejledning for yderligere information.
- **DE** Falls ein Gerätefehler auftritt, erscheint eine Fehlermeldung in der Anzeige. Außerdem leuchtet oder blinkt die LED "Warnung" auf dem Bedienfeld. Folgen Sie den Anweisungen in der Bildschirmanzeige, um den Fehler zu beseitigen. Weitere Details finden Sie in der Bedienungsanleitung.
- (EL) Αν πραγματοποιηθεί σφάλμα στο μηχάνημα, το μήνυμα του σφάλματος εμφανίζεται στην οθόνη. Επίσης, η ενδεικτική λυχνία Attention στον Πίνακα Λειτουργίας θα ανάψει ή θα αναβοσβήσει. Ακολουθήστε τις οδηγίες της οθόνης για να διορθώσετε το σφάλμα. Για λεπτομέρειες, ανατρέξτε στο Εγχειρίδιο Χρήσης.
- **ES** Si se produce un error en la máquina, el mensaje de error aparecerá en la pantalla. Además, el indicador Atención del panel de controles se iluminará o parpadeará. Siga las instrucciones de la pantalla para borrar el error. Para obtener más información, consulte la Guía de uso que está disponible.
- (FI) Jos koneessa on vikatila, ruudulle ilmestyy vikailmoitus. Myös toimintapaneelin Attention -indikaattori syttyy tai vilkkuu. Seuraa ohjeita näytöltä vikatilan poistamiseksi. Löydät yksityiskohtaiset tiedot Käyttöopas.
- **FR** Si une erreur se produit sur la machine, le message d'erreur s'affiche sur l'écran. De plus, le voyant Attention s'allume ou clignote sur le panneau de commande. Suivre les instructions sur l'écran pour effacer l'erreur. Pour plus de détails, se reporter au manuel d'utilisation.
- Hu hiba történik a készüléken, egy hibaüzenet jelenik meg a képernyőn. Emellett az Attention jelzőfény is világít vagy villog a kezelőpanelen. A hiba megszüntetéséhez kövesse a képernyőn megjelenő utasításokat. Részletekért lásd Használati útmutató.
- Se sulla macchina si verifica un errore, sullo schermo viene visualizzato un messaggio di errore. Inoltre, l'indicatore Attenzione del pannello comandi si illumina oppure lampeggia. Seguire le istruzioni visualizzate sullo schermo per eliminare l'errore. Per i dettagli, vedere la Guida alle funzioni.

- NL Als er een fout optreedt op het apparaat, dan verschijnt de foutmelding op het scherm. Bovendien gaat ook het Opgelet-indictorlampje op het bedieningspaneel branden of knipperen. Volg de instructies op het scherm om de fout te wissen. Voor meer informatie, raadpleeg de Gebruikershandleiding.
- NO Hvis det oppstår en feil på maskinen, vises feilmeldingen på skjermen. Også "Attention"-indikatoren på betjeningspanelet vil tennes eller begynne å blinke. Følg instruksjonene på skjermen for å fjerne feilen.For detaljer, se Operatørhåndbok.
- PL Jeżeli na urządzeniu wystąpi błąd, na wyświetlaczu zostanie wyświetlony komunikat o błędzie. Błąd jest sygnalizowany też zaświeceniem się lub miganiem wskaźnika Attention na panelu operacyjnym. Aby skasować błąd, postępuj zgodnie z instrukcjami wyświetlanymi na ekranie. Więcej informacji można znaleźć w Podręcznik obsługi.
- (TR) Se ocorrer um erro na máquina, a mensagem de erro aparece na tela. Também o indicador Atenção no painel de operação vai acender ou piscar. Siga as instruções na tela para corrigir o erro. Para obter detalhes, consulte o Guia de Operação.
- (TPT) Se ocorrer um erro na máquina, a mensagem de erro surge no ecrã. Além disso, o indicador "Atenção" no painel de operações irá acender ou piscar. Siga as instruções no ecrã para limpar o erro. Para mais informações consulte o Guia de Uso.
- RO Dacă apare o eroare la aparat, mesajul de eroare apare pe ecran. De asemenea, indicatorul Attention de pe panoul de operare se va lumina sau va clipi. Urmați instrucțiunile de pe ecran pentru a rezolva eroarea. Pentru detalii, consultați Ghid de operare.
- **RU** Если в работе аппарата произошла ошибка, на экране появится сообщение об ошибке. Также будет светиться или мигать индикатор Внимание на панели управления. По поводу сброса ошибки см. руководство по эксплуатации. Дополнительная информация приведена в Р уководстве по эксплуатации.
- (SV) Om ett fel uppstår på maskinen, visas felmeddelandet på skärmen. Även "Attention"-indikatorn på kontrollpanelen tänds eller blinkar. Följ instruktionerna på skärmen för att ta bort felet. För ytterligare detaljer, konsultera Bruksanvisning.
- (TR) Makinede bir hata meydana gelirse, hata mesaji ekranda görüntülenir. Ayrıca çalıştırma panelindeki Attention göstergesi yanıp söner veya yanık kalır. Hatayı temizlemek için ekrandaki talimatı takip edin. Ayrıntılar için, Çalıştırma Kılavuzuna bakınız.
- في حالة حدوث خطأ في الجهاز، تظهر رسالة الخطأ على الشاشة. وكذلك يضيء مؤشر Attention على لوحة التشغيل أو يومض. راجع دليل التشغيل للتخلص من الخطأ. للحصول على تفاصيل، راجع دليل التشغيل.

| User: DeviceAdmin, 4500 | 1 04:00                                                                                       |
|-------------------------|-----------------------------------------------------------------------------------------------|
| %γ Paper jam.           | Hold                                                                                          |
| 03                      | Clear the paper jammed in<br>Cassette 1.<br>Press [Start Help] to follow the<br>instructions. |
| AM 0008                 | Start Help                                                                                    |

- **(EN)** If paper jam occurs, follow the guidance on the operation panel to remove paper.
- **(CA)** Si s'encalla el paper, seguiu els passos indicats al tauler d'operacions per extraure el paper.
- **(CS)** Pokud uvízne papír, odstraňte jej podle pokynů na provozním panelu.
- (DA) Følg anvisningerne på betjeningspanelet for at fjerne papiret, hvis der opstår papirstop.
- (DE) Sollte ein Papierstau auftreten, folgen Sie den Anweisungen auf dem Bedienfeld, um das Papier zu entfernen.
- (EL) Εάν υπάρξει εμπλοκή χαρτιού, ακολουθήστε τις οδηγίες που εμφανίζονται στον πίνακα λειτουργίας για να αφαιρέσετε το χαρτί.
- (ES) Si se produce un atasco de papel, siga las instrucciones del panel de controles para retirar el papel.
- (FI) Jos laitteessa on paperitukos, noudata käyttöpaneelin ohjeita poistaaksesi paperin.
- (**FR**) Si un bourrage papier se produit, suivez les conseils du panneau de commande pour retirer le papier.
- (HU) Papírelakadás esetén kövesse a kezelőpulton megjelenő utasításokat a papír eltávolításához.
- (IT) Se si verifica un inceppamento carta, attenersi alle istruzioni visualizzate sul pannello comandi per rimuovere il foglio.
- (NL) Volg bij een papierstoring de aanwijzingen op het bedieningspaneel om het papier te verwijderen.
- **NO** Hvis papirstopp oppstår, følg veiledningen på betjeningspanelet for å fjerne papiret.
- (PL) W razie zablokowania papieru w urządzeniu wykonaj instrukcje z panelu operacyjnego, aby usunąć papier.
- (PT-BR) Se ocorrer um atolamento de papel, siga as orientações no painel de operação para remover o papel.
- (PT.PT) Se o papel encravar, siga as orientações no painel de funcionamento para retirar o papel.
- (RO)  $\hat{I}$ n caz de blocaj de hârtie, urmați instrucțiunile de pe panoul de utilizare pentru a scoate hârtia.
- (RU) В случае замятия бумаги извлеките ее, следуя указаниям на панели управления.
- (SV) Om ett pappersstopp inträffar tar du bort papperet genom att följa instruktionerna på kontrollpanelen.
- (TR) Kâğıt sıkışması meydana gelirse, kâğıdı çıkarmak için işletim panosundaki yol gösterimini izleyin.

في حالة انحشار الورق، اتبع التوجيهات الموجودة على لوحة التشغيل لإخراج الورق المحشور.

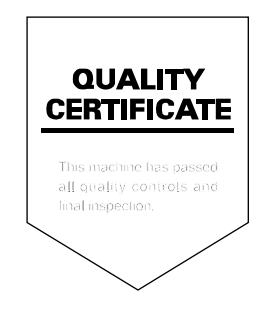

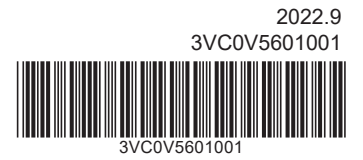

© 2022 KYOCERA Document Solutions Inc.

**KYOCERA** is a trademark of KYOCERA Corporation

г. Москва, ул. Дорогобужская, д. 14 стр. 12. оф. 214 https://ladrm.ru/